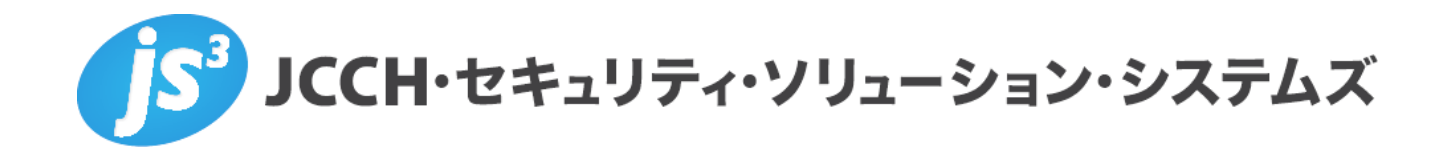

Azure AD 証明書ベース認証を使用したシングルサインオン

Ver.1.0

2023年8月

Copyright by JCCH Security Solution Systems Co., Ltd. All Rights reserved

- JCCH・セキュリティ・ソリューション・システムズ、JS3 およびそれらを含むロゴは日本および他の 国における株式会社 JCCH・セキュリティ・ソリューション・システムズの商標または登録商標です。 Gléas は株式会社 JCCH・セキュリティ・ソリューション・システムズの商標です。
- · その他本文中に記載されている製品名および社名は、それぞれ各社の商標または登録商標です。
- ・ Microsoft Corporation のガイドラインに従って画面写真を掲載しています。

Copyright by JCCH Security Solution Systems Co., Ltd. All Rights reserved

Azure AD 証明書ベース認証を使用したシングルサインオン

# 目次

| 1. | はじぬ   | りに                 | 5 |
|----|-------|--------------------|---|
|    | 1.1.  | 本書について             | 3 |
|    | 1.2.  | 本書における環境           | 7 |
|    | 1.3.  | 本書における構成           | ) |
| 2. | Web   | サーバの設定10           | ) |
|    | 2.1.  | Web サーバの設計10       | ) |
|    | 2.2.  | サーバ証明書の登録11        | 1 |
|    | 2.3.  | SAML SP 証明書の登録14   | 1 |
|    | 2.4.  | SAML SP メタデータの登録17 | 7 |
|    | 2.5.  | ヴァーチャルホスト設定18      | 3 |
| 3. | Azure | eAD の設定19          | ) |
|    | 3.1.  | セキュリティグループの作成19    | ) |
|    | 3.2.  | 証明機関を構成21          | I |
|    | 3.3.  | 証明書ベース認証の有効化23     | 3 |
|    | 3.4.  | 認証バインドポリシーを構成      | 5 |
|    | 3.5.  | ユーザー名バインドポリシーを構成27 | 7 |

# Azure AD 証明書ベース認証を使用したシングルサインオン

| 3.6.               | エンタープライズ アプリケーションの登録       | 29 |
|--------------------|----------------------------|----|
| 3.7.               | エンタープライズ アプリケーションの割り当て     | 38 |
| 4. We              | b サーバ起動                    | 39 |
| 4.1.               | SAML IdP メタデータを Web サーバに登録 | 39 |
| 4.2.               | Web サーバ起動                  | 39 |
| 5. AP <sup>.</sup> | サーバの設定                     | 40 |
| 5.1.               | アプリケーションの設計                | 40 |
| 5.2.               | アプリケーションを実装                | 41 |
| 5.3.               | AP サーバ起動                   | 41 |
| 6. Gléa            | as の設定                     | 42 |
| 6.1.               | 証明書テンプレートの設定               | 42 |
| 6.2.               | アカウント作成と証明書発行              | 43 |
| 6.3.               | 証明書の配布設定 (Windows 向け)      | 46 |
| 6.4.               | 証明書の配布設定 (iPhone 向け)       | 48 |
| 6.5.               | 証明書の配布設定(Android 向け)       | 51 |
| 7. クラ              | イアントの設定                    | 53 |
| 7.1.               | Windows にクライアント証明書をインポート   | 53 |

# Azure AD 証明書ベース認証を使用したシングルサインオン

| 7.2.               | iPhone にクライアント証明書をインポート55  |
|--------------------|----------------------------|
| 7.3.               | Android にクライアント証明書をインポート58 |
| 8. 証明              | 書ベース認証によるアプリケーション利用61      |
| 8.1.               | Windows デバイスでアクセス61        |
| 8.2.               | iPhone デバイスでアクセス65         |
| 8.3.               | Android デバイスでアクセス68        |
| 9. その <sup>.</sup> | 他71                        |
| 9.1.               | 認証ユーザ情報をアプリケーションに伝播71      |
| 9.2.               | 多要素証明書認証について72             |
| 9.3.               | 失効確認について                   |
| 9.4.               | 即時失効について                   |
| 9.5.               | サインインのログについて               |
| 9.6.               | 失効リストのサイズ制限について76          |
| 10.問い <sup>.</sup> | 合わせ                        |

# プライベート認証局 Gléas ホワイトペーパー Azure AD 証明書ベース認証を使用したシングルサインオン

1. はじめに

# 1.1. 本書について

本書では、弊社製品 プライベートCA Gléas で発行したクライアント証明書を利用して、 Azure Active Directory の証明書ベース認証 (CBA)をおこないアプリケーションにア クセスする構成の設定例を記載します。

本書に記載の内容は、弊社の検証環境における動作を確認したものであり、あらゆる環 境での動作を保証するものではありません。弊社製品を用いたシステム構築の一例とし てご活用いただけますようお願いいたします。

弊社では試験用のクライアント証明書の提供も行っております。検証等で必要な場合は、 最終項のお問い合わせ先までお気軽にご連絡ください。

Azure AD 証明書ベース認証を使用したシングルサインオン

# 1.2. 本書における環境

本書における手順は、以下の環境で動作確認を行っています。

- ≫ 認証基盤: Microsoft Azure Active Directory ※以後「Azure AD」と記載します
- > 認証局: JS3 プライベート認証局 Gléas (バージョン 2.6.0)
   ※以後「Gléas」と記載します
- > Webサーバ: AlmaLinux8.7 / Apache 2.4.37

(mod\_ssl / mod\_auth\_mellon / mod\_proxy / mod\_headers) ※以後「Webサーバ」と記載します

- アプリケーションサーバ: AlmaLinux8.7 / Node.js v10.24.0
   ※以後「APサーバ」と記載します
- クライアント: Windows 10 Pro (22H2) / Microsoft Edge 115.0.1901.203
   ※以後「Windows」と記載します
- > クライアント: iPhone 14 (iOS 16.3) / Safari 16.3

※以後「iPhone」と記載します

クライアント: Google Pixel 7 Android13 / Chrome 115.0.5790.139
 ※以後「Android」と記載します

Azure AD 証明書ベース認証を使用したシングルサインオン

以下については、本書では説明を割愛します。

- Azure ADの基本設定
- Webサーバの基本設定 (ネットワークや Apache の基本的な公開設定)
- APサーバの基本設定 (ネットワークや Node.js の基本設定)
- Gléasでのユーザ登録やクライアント証明書発行等の基本操作

これらについては、各製品のマニュアルをご参照いただくか、各製品を取り扱っている

販売店にお問い合わせください。

Azure AD 証明書ベース認証を使用したシングルサインオン

# 1.3. 本書における構成

本書では、以下の構成で検証を行っています。

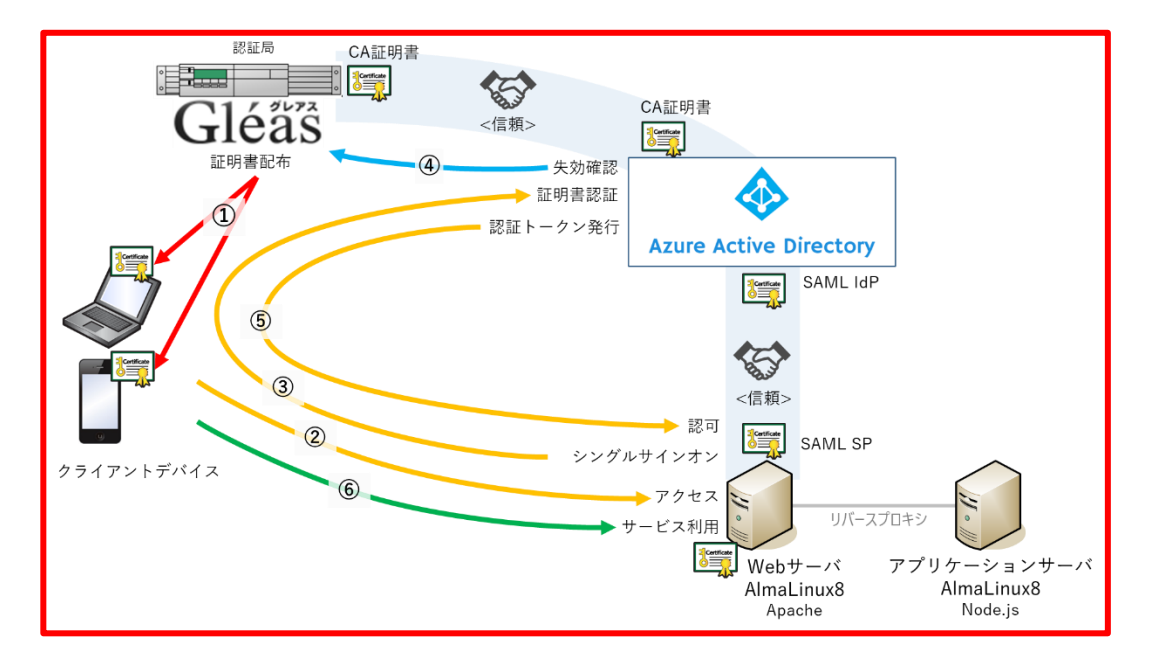

- Gléas は、Web サーバにサーバ証明書および SAML SP 証明書、クライアントデバイスには クライアント証明書を発行する。
- 2. AzureAD に、Gléas の CA 証明書を登録して証明書の発行元を信頼する。
- 3. AzureAD に、SAML SP として Web サーバを登録する。
- 4. クライアントデバイスは、Gléas より証明書をインポートする。①
- PC では Edge ブラウザ、iPhone では Safari ブラウザ、Android では Chrome ブラウザより Web サーバに HTTPS アクセスする。②
- 6. Web サーバは、Azure AD にシングルサインオン。③
- Azure AD は、クライアント証明書認証を行う。③、④
   証明書を提示しない、期限切れ、または失効している、端末はクライアント証明書認証に失敗。成功すると認証トークンを発行する。
- 8. 認証トークンを受け取った Web サーバは、アプリケーションの利用を許可(認可)。⑤
- 9. Web サーバは、アプリケーションにリバースプロキシしてサービス利用可能となる。⑥

Azure AD 証明書ベース認証を使用したシングルサインオン

# 2. Web サーバの設定

SAML SPとして動作するWebサーバを設定します。

※本手順では、サーバで事前にApacheがインストールされていることが前提です。
 ※Apacheは mod\_ssl, mod\_auth\_mellon, mod\_proxy, mod\_headers モジュールを有効化します。

# 2.1. Web サーバの設計

アプリケーションの公開するための Web サーバの構成を決定します。

| アプリケーション名                        | デモアプリ                                                  |
|----------------------------------|--------------------------------------------------------|
| アプリケーションのURLパス                   | /demo_app                                              |
| サーバFQDN                          | sp.jcch-sss.com                                        |
| プロキシURL                          | http://app-server:3000/demo_app/                       |
| サーバ証明書のパス                        | /etc/httpd/conf/server.crt                             |
| サーバ秘密鍵のパス                        | /etc/httpd/conf/server.key                             |
| SAML SP証明書のパス                    | /etc/httpd/conf/demo_app.crt                           |
| SAML SP秘密鍵のパス                    | /etc/httpd/conf/demo_app.key                           |
| SAML SP の EntityID               | https://sp.jcch-sss.com/demo_app                       |
| SAML 名前ID形式                      | urn:oasis:names:tc:SAML:1.1:nameid-format:emailAddress |
| Assertion Consumer ServiceのURLパス | /saml/demo_app/postResponse                            |
| Single Logout ServiceのURLパス      | /saml/demo_app/logout                                  |
| SAML SPメタデータのパス                  | /etc/httpd/conf/sp-metadata.xml                        |
| SAML IdPメタデータのパス                 | /etc/httpd/conf/idp-metadata.xml                       |
| アクセスログのパス                        | /etc/httpd/logs/demo_app-access_log                    |
| エラーログのパス                         | /etc/httpd/logs/demo_app-error_log                     |
| アプリケーションのサインオンURL                | https://sp.jcch-sss.com/demo_app/                      |
| 認証ユーザをあらわすリクエストヘッダ               | x-auth-user: "ユーザプリンシパル名"                              |
| マイアプリへのリダイレクトURL                 | https://sp.jcch-sss.com/myapps                         |

Azure AD 証明書ベース認証を使用したシングルサインオン

# 2.2. サーバ証明書の登録

Web サーバに適用するサーバ証明書を発行します。

※本手順では、Gléasで事前にサーバアカウントを作成してあることが前提です。 ※アカウント名、ホスト名は、2.1 項の [サーバFQDN] を入力

Gléas RA (登録局) にログインし、該当のサーバアカウントのページへ移動します。

| The second                              |                                                                                                    |                                                           |                                                    |                      |                         |
|-----------------------------------------|----------------------------------------------------------------------------------------------------|-----------------------------------------------------------|----------------------------------------------------|----------------------|-------------------------|
|                                         |                                                                                                    |                                                           |                                                    |                      |                         |
| アカウント<br>Account                        |                                                                                                    |                                                           |                                                    |                      | EQ ▶ クイックナビ<br>○ フーゼ新日来 |
| グループ                                    |                                                                                                    |                                                           |                                                    | ▶ <u>E9</u> 2        |                         |
| 3roup                                   | ウント情報                                                                                                    | 田市市市                                                      | ひ グループ情報                                           |                      | ● サーバ証明識                |
| 証明書<br>Certificate ▶サー                  | ក                                                                                                    | 登録日時:                                                     | ▶ ユーザグループ                                          | 日参加                  | ② 認証局証明書                |
| B証 <b>デバイス</b> > ステー                    | -92:有効                                                                                                    |                                                           | > <u>SSLサーバ証明書</u>                                 |                      |                         |
| evice                                   | · C 19740-                                                                                                    |                                                           |                                                    |                      |                         |
| emplate                                 | /1491E                                                                                                    | BRAY JE RI .                                              | ▶□ールグループ                                           | ■参加                  | (8.9)                   |
| + 1 1 1 1 1 1 1 1 1 1 1 1 1 1 1 1 1 1 1 | ·0.                                                                                                    |                                                           | > tal                                              |                      | 1*1+                    |
|                                         | 日書祭行の履展                                                                                                    |                                                           |                                                    |                      | ▶ ドック                   |
|                                         |                                                                                                    |                                                           |                                                    |                      | <u> ま アカウント(0)</u>      |
| ント新規作成 #                                | シリアル 開始                                                                                                    | 有効期限 ス                                                    | テータス 失効日                                           | 暗号種別 トークン            | A 17713 (0)             |
| 書発行                                     |                                                                                                    | 証明書は発行                                                    | れていません。                                            |                      |                         |
| ウント削除                                   |                                                                                                    |                                                           |                                                    |                      |                         |
| クに入れる 🎽 テン                              | ノブレート情報・・・・・・・・・・・・・・・・・・・・・・・・・・・・・・・・・・・・                                                                              |                                                           |                                                    |                      |                         |
|                                         |                                                                                                    |                                                           |                                                    |                      |                         |
|                                         | ジェクト<br>##011                                                                                                    |                                                           | 1/5=>                                              | 17825-01 - 1         |                         |
|                                         | ジェクト<br>種別<br>一般名(CN)                                                                                                    |                                                           | 必須テンプレート                                           | 任意デンプレート             |                         |
|                                         | ジェクト<br>経別<br>一 <u>較名(CN)</u>                                                                                            |                                                           | 必須テンプレート                                           | 任意テンプレート             |                         |
|                                         | ジェクト<br>種的<br>一般名(CN)<br>ドメインコンボーネント(DC)                                                                                 | )                                                         | 必須テンプレート                                           | 任意テンプレート             |                         |
|                                         | <b>程</b> 3)<br>一般名(CN)<br>ドメインコンボーネント(DC)                                                                                | )                                                         | 必須テンプレート                                           | 任意テンプレート             |                         |
| ● 新世                                    | <b>ジェクト</b><br>種類<br>一般名(CN)<br>ドメインニンボーネント(DC)<br>種類                                                                    |                                                           | 必須デンプレート<br>必須デンプレート                               | 任意デングレート             |                         |
| ► <b>5</b> 1                            | ジェクト                                                                                                    |                                                           | 必須テンプレート<br>必須テンプレート                               | 任意デンガレート<br>任意デンガレート |                         |
| <b>• BH</b>                             | フェック                                                                                                    | RSM##                                                     | 必須デンブレート<br>必須デンブレート                               | 任意デンブレート             |                         |
| ) 57                                    | クェック<br>様的<br>一般な(CN)<br>ドンインコンボーキントのC<br>様的<br>種称の<br>種称の<br>種称の<br>種様の<br>種様の<br>種様の<br>種様の<br>種様の<br>種様の<br>種様の<br>種様 | )<br>RS#聖奇<br>2048bt                                      | <ul> <li>(おきアンプレート)</li> <li>(おきアンプレート)</li> </ul> | 任意デンブレート             |                         |
| - 551                                   | クェット<br>祥労)<br>一般名(CN)<br>ドメインニンボーネント(DC)<br>花坊<br>廃行馬<br>瑞寺アルニジズム<br>緑長<br>ダイジェストアルニジズム                                 | RSM##<br>2048bR<br>SHA256                                 | む消費デンプレート<br>必須要アンプレート                             | 任意デングレート             |                         |
| • R1                                    | クェット<br>祥舎)<br>一般名(CN)<br>ドッインニンボーネント(GC)<br>祥朝<br>発行局<br>曜号アルロンズム<br>雄長<br>ダイジェストアルにロンズム<br>和効期限                        | RSAI登号<br>20480月<br>3H4256<br>1年                          | 必須デンプレート<br>必須デンプレート                               | 任意デングレート<br>任意デングレート |                         |
|                                         | クェット<br>祥労)<br>一般名(CN)<br>ドメインニンボーネント(DC)<br>花別<br>発行局<br>培号アルニリズム<br>健長<br>ダイジェストアルニリズム<br>戦力制限<br>健用途                  | RSM世界<br>RSM世界<br>2048bR<br>SHA256<br>1年<br>電子客名<br>銀び晴子比 | む清テンプレート<br>必須テンプレート                               | 任意デンブレート<br>任意デンブレート |                         |
|                                         |                                                                                                    |                                                           | む消費デンプレート<br>必須テンプレート                              | 任意デングレート             |                         |

Azure AD 証明書ベース認証を使用したシングルサインオン

小メニューの[証明書発行]をクリックし、アカウントに対し証明書を発行します。

|                                                                                                    | ▶ 詳細文展る                       |
|----------------------------------------------------------------------------------------------------|-------------------------------|
| ★ 証明書発行<br>この画面では証明書要求の作成を行います。<br>左側の「サブジェクト」と「属性」の内容で証明書要求を作成します。<br>右側のテンプレートの中から必要なものを選択して「発行」を押してください。 |                               |
| ▶証明書発行                                                                                                    | ➡上級者向け設定                      |
| > 下記の内容で証明書を発行します。よろしければ「発行」を押してください。                                                                       | 発行                            |
| ▶サブジェクト                                                                                                    | ▶ 選択されているテンプレート ■ <u>全で解除</u> |
| > CN=                                                                                                    | > 必須 デフォルト設定                  |
| > DC=                                                                                                    | > 必須 SSLサーノ i証明書              |
| ▶届性                                                                                                    | ▶ 選択可能なテンプレート                 |
| >発行局:                                                                                                    | > tal                         |
| > 暗号アルゴリズム:RSA暗号                                                                                            |                               |
| > 键具:2048bit                                                                                                |                               |
| >ダイジェストアルゴリズム: SHA256                                                                                       |                               |
|                                                                                                    |                               |
| 2 琥珀店・电丁省-4、琥ソ増ちに<br>、 抗理練田途・991 サーバ羽頭 991 クライマント羽頭                                                         |                               |
| ▼INSTRUCTING, GOLD / NEVER, GOLD J / J / FEVER                                                              |                               |
| a windows).                                                                                                 |                               |

証明書詳細画面から[ダウンロード]をクリックし証明書をダウンロードします。

| ★ 証明書情報 ······                                                                                                    | □トークンへのインボート □ダウンロード □タイムライン |
|----------------------------------------------------------------------------------------------------|------------------------------|
|                                                                                                    | 開始日: 終了日:                    |
| ▶說明:                                                                                                    | 最終更新: <mark>編集</mark>        |
| ▶♥フラシェクト                                                                                                    | ▶基本情報                        |
| >一般名:                                                                                                    | > 作成日:                       |
| >ドメインコンボーネント:                                                                                                    | > 有効日数: 366                  |
| >ドメインコンボーネント:                                                                                                    | > 失効日:                       |
|                                                                                                    | > 失効理由:                      |
|                                                                                                    | 》期限終了日:                      |
|                                                                                                    | > 状態: 有効な証明書                 |
|                                                                                                    | > 処理の状態:有効な証明書               |
|                                                                                                    | >トークン必要:                     |
|                                                                                                    | > / Ÿ=ジョン:4                  |
| ▶ 証明者情報<br>> 認識方<br>> 暗号アルゴリズム:rsa<br>> ダイジェストアルゴリズム:sha256<br>> 鍵長: 2048                                                                                                    |                              |
| > 鍵用途:電子署名 銀の錯号化<br>> 拡張線用途: <u>SSLサーバ設計</u><br>> 別名: <u>DNS名</u>                                                                                                    |                              |
| <ul> <li>&gt; 20月途: 電子置名 2000年号化</li> <li>&gt; 初路線用途: SLサーバ1720 SSLクライアント1220</li> <li>&gt; 別名: DNS名</li> </ul> ▶ 記明者ファイル                                                                                                    |                              |
| <ul> <li>&gt; 2 親用途: <u>雪子署名</u> 健の結告化</li> <li>&gt; 拡張親用途: <u>SSLサーバ税</u> SSL2ライアント税</li> <li>&gt; 別名: <u>DNS名</u></li> <li>&gt; <b>証明書ファイル</b></li> <li>&gt; 証明書要求: あり<br/>(作成日時)</li> </ul>                                       |                              |
| <ul> <li>&gt; 練用途:電子署名 練の細号化</li> <li>&gt; 加速器(2011号化)</li> <li>&gt; 加速(2011号化)</li> <li>&gt; 別名: DNS名:</li> </ul> > 記明書更次: の人<br>作成日時                                                                                               |                              |
| <ul> <li>2 親用途: 電子署名 建の建号化</li> <li>&gt; 加陽觀: SSLサー/ N型語 SSLクライアント認証</li> <li>&gt; 別塔: DNS名</li> <li>&gt; 証明書更求: あリ<br/>作成日時</li> <li>&gt; 証明書: 赤リ<br/>作成日時</li> <li>&gt; 紅田書: 赤リ<br/>作成日時</li> <li>&gt; 私密鍵: 赤リ<br/>作成日時</li> </ul> |                              |
| <ul> <li>&gt; 線用途:電子置名 鍵の過費化</li> <li>&gt; 初発線用途: SLサーバ型証 SSLクライアント認証</li> <li>&gt; 別名: DNS名</li> </ul> > 証明書要求: あり<br>(作成日時) > 証明書: あり<br>(作成日時) > 秘密鍵: あり」<br>(作成日時) > 秋密鍵: あり」 (作成日時) > アンブレート情報 > テンブレート情報                       |                              |

※ダウンロード時に証明書、秘密鍵を取り出す際のパスフレーズを指定します。

Azure AD 証明書ベース認証を使用したシングルサインオン

Gléasからダウンロードしたサーバ証明書 (.p12ファイル) をWebサーバにアップロード

します。

.p12ファイルからPEM形式の証明書を取り出して配置します。

※OpenSSLで行なう例 (パスフレーズの入力が必要となります)

openssl pkcs12 -in [.p12  $7 \pi 4 \nu$ ] -nokeys -clcerts | openssl x509 -out /etc/httpd/conf/server.crt chmod 644 /etc/httpd/conf/server.crt

.p12ファイルからPEM形式の秘密鍵を取り出して配置します。

※OpenSSLで行なう例 (パスフレーズの入力が必要となります)

openssl pkcs12 -in [.p12  $7 r 4 \nu$ ] -nodes -nocerts | openssl rsa -out /etc/httpd/conf/server.key chmod 400 /etc/httpd/conf/server.key

Azure AD 証明書ベース認証を使用したシングルサインオン

# 2.3. SAML SP 証明書の登録

SAML SPとして使用する署名用証明書をGléasから発行します。

Gléas RA (登録局) にログインします。

[アカウント]>[アカウント新規作成]からアカウントを作成します。

※アカウント名は、2.1 項の [アプリケーションのURLパス] に準じたものを入力

| 🕂 新規アカウント作成                                                             |                                                                        |  |  |  |  |
|-------------------------------------------------------------------------|------------------------------------------------------------------------|--|--|--|--|
| 2 アカウント情報の入た<br>このページではアカウントの新規作<br>アカウントは証明書を発行する対象<br>★の付いている項目は入力必須可 | り<br>域を行います。<br>バエンドエンティティ)のことで、このページで指定したアカウント名が証明書の発行先となります。<br>目です。 |  |  |  |  |
| ▶ アカウント 情報                                                              | ▼上級者向了設定                                                               |  |  |  |  |
| >アカウント名 対                                                               |                                                                        |  |  |  |  |
| > 名前(姓) 🚖                                                               |                                                                        |  |  |  |  |
| >名前(名) 📩                                                                |                                                                        |  |  |  |  |
| >メールアドレス                                                                |                                                                        |  |  |  |  |
| >パスワード                                                                  |                                                                        |  |  |  |  |
| >パスワード(確認)                                                              |                                                                        |  |  |  |  |
| >パスワード(自動生成)                                                            | パスワード生成                                                                |  |  |  |  |
| >ブリンシバル名                                                                |                                                                        |  |  |  |  |
|                                                                         | (*E5\$                                                                 |  |  |  |  |

小メニューの[証明書発行]をクリックし、アカウントに対し証明書を発行します。

| 8                                                                                                    | ■詳細に戻る                      |
|----------------------------------------------------------------------------------------------------|-----------------------------|
| ★ 証明書発行<br>この画面では辺時書要求の作成を行います。<br>左側の「サブジェクト」と「際住」の内容で証明書要求を作成します。<br>右側のデンプレートの中から必要なものを違択して「発行」を押してください。 |                             |
| ▶ 証明書発行<br>> 下記の内容で証明書を発行します。よろしければ「発行」を押してください。                                                            | <ul> <li>上級者向打設定</li> </ul> |
|                                                                                                    | 発行                          |
| ▶♥サブジェクト                                                                                                    | ▶選択されているテンプレート              |
| > CN=                                                                                                    | > 必須 デフォルト設定                |
| > 0=                                                                                                    | >必須区分CRL                    |
| 500-                                                                                                    | ▶ 選択可能なデンプルート               |
| ▶屆性                                                                                                    | stal.                       |
| > 発行局:                                                                                                    |                             |
| >暗号アルゴリズム:RSA暗号                                                                                             |                             |
| > 鍵長: 2048bit                                                                                               |                             |
| > ダイジェストアルゴリズム:SHA256                                                                                       |                             |
| > 有効日数: 1年                                                                                                  |                             |
| > 課用途:電力著名, 課の増方化                                                                                           |                             |
| > 拡張提用述:SSLソフィアント記録<br>> Natscane titZE・ 右か                                                                 |                             |
| > CRI 配布占:                                                                                                  |                             |
| 2 One Burlow .                                                                                              |                             |

Azure AD 証明書ベース認証を使用したシングルサインオン

証明書詳細画面から[ダウンロード]をクリックし証明書をダウンロードします。

| 8                                                                                                    | ▶ <u>Ev</u> 2                                                                                                    |
|----------------------------------------------------------------------------------------------------|----------------------------------------------------------------------------------------------------|
| <ul> <li>★ 証明書情報 · · · · · · · · · · · · · · · · · · ·</li></ul>                                                                                                    | ■ <u>トークンへのインボート</u> ■ <u>ダウンロード</u> ■ <u>タイムライン</u><br>間始日: 終7日:                                                                                                    |
| ▶說明:                                                                                                    | 最終更新: <mark>編集</mark>                                                                                                    |
| <ul> <li>▶ サブジェクト</li> <li>&gt; 一級名:</li> <li>&gt; 組織:</li> <li>&gt; ドメインロンボーネント:</li> <li>&gt; ドメインロンボーネント:</li> </ul>                                                                                                    | <ul> <li>▶ 表本情報</li> <li>&gt; 作成日:</li> <li>&gt; 有効日数: 365</li> <li>&gt; 失効日:</li> <li>&gt; 失効理由:</li> <li>&gt; 失助理由:</li> <li>&gt; メ成態: 有効な証明書</li> <li>&gt; 処理の状態: 有効な証明書</li> <li>&gt; トーグン必要:</li> <li>&gt; バージョン: 4</li> </ul> |
| <ul> <li>▶ 記明書籍籍</li> <li>&gt; 経経局:</li> <li>&gt; 暗号アルゴリズム:rsa</li> <li>&gt; ダイジェストアルゴリズム:sha256</li> <li>&gt; 建長:2048</li> <li>&gt; 建築長:2048</li> <li>&gt; 建築路:金雪子客名 建の積号化</li> <li>&gt; 拡張運用途:SSLクライアル記録</li> <li>&gt; 別名:</li> </ul> |                                                                                                    |
| <ul> <li>▶ 証明書ファイル</li> <li>&gt; 証明書要求: あり<br/>作成日時</li> <li>&gt; 証明書: あり<br/>作成日時</li> <li>&gt; 秘密課: あり<br/>作成日時</li> </ul>                                                                                                    | ▶ 失効情報<br>> CDP :                                                                                                    |
| ■ テンプレート情報<br>▶テンプレート情報<br>デフォルト設定 区分CRL                                                                                                    |                                                                                                    |

※ダウンロード時に証明書、秘密鍵を取り出す際のパスフレーズを指定します。

Azure AD 証明書ベース認証を使用したシングルサインオン

GléasからダウンロードしたSP証明書 (.p12ファイル) をWebサーバにアップロードし

ます。

.p12ファイルからPEM形式の証明書を取り出して配置します。

※OpenSSLで行なう例 (パスフレーズの入力が必要となります)

openssl pkcs12 -in [p12  $7 r \prec \nu$ ] -nokeys -clcerts | openssl x509 -out /etc/httpd/conf/demo\_app.crt chmod 644 /etc/httpd/conf/demo\_app.crt

.p12ファイルからPEM形式の秘密鍵を取り出して配置します。

※OpenSSLで行なう例 (パスフレーズの入力が必要となります)

openssl pkcs12 -in [p12  $7 \tau 1 \nu$ ] -nodes -nocerts | openssl rsa -out /etc/httpd/conf/demo\_app.key chmod 400 /etc/httpd/conf/demo\_app.key

Azure AD 証明書ベース認証を使用したシングルサインオン

# 2.4. SAML SP メタデータの登録

SAML SP を定義するためのメタデータ (.xmlファイル) を作成します。

※2.1 項の設計に準じた SAML SP メタデータの作成コマンド実行例

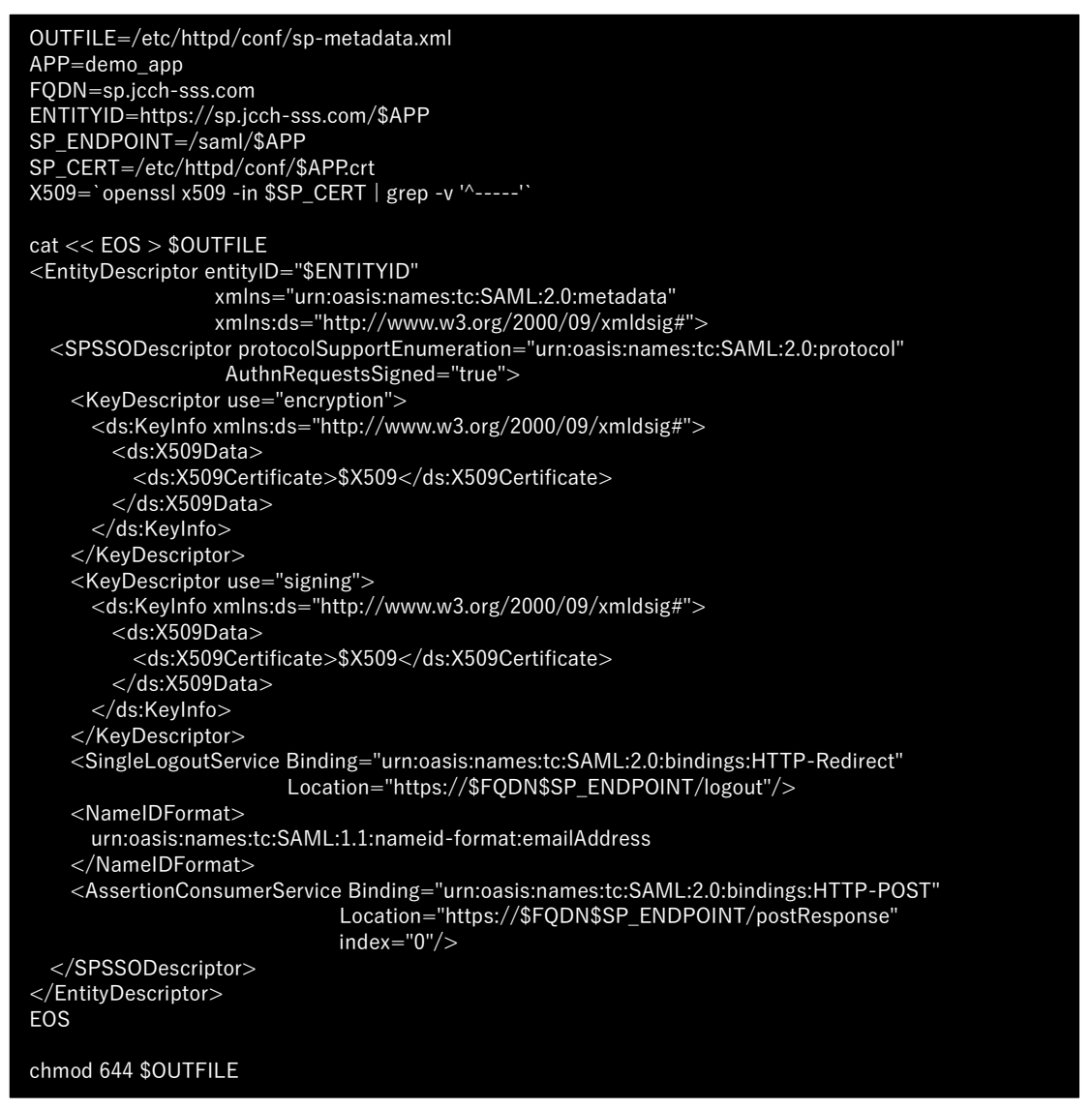

### 作成された SAML SP メタデータダウンロードします。

※上記の例では /etc/httpd/conf/sp-metadata.xml

Azure AD 証明書ベース認証を使用したシングルサインオン

# 2.5. ヴァーチャルホスト設定

### アプリケーションを公開するためのヴァーチャルホストを設定します。

### ※2.1 項の設計に準じたヴァーチャルホスト設定の作成コマンド実行例

| OUTFILE=/etc/httpd/conf.d/vhost-demo_app.conf<br>FQDN=sp.jcch-sss.com<br>APP=demo_app<br>SERVER_CERT=/etc/httpd/conf/server.crt<br>SERVER_PKEY=/etc/httpd/conf/server.key<br>SERVER_CHAIN=/etc/httpd/conf/server-chain.crt<br>IdP_METADATA=/etc/httpd/conf/idp-metadata.xml<br>SP_METADATA=/etc/httpd/conf/sp-metadata.xml<br>SP_CERT=/etc/httpd/conf/\$APP.crt<br>SP_PKEY=/etc/httpd/conf/\$APP.key<br>SP_ENDPOINT=/saml/\$APP<br>PROXYBASE=http://app-server:3000 |
|----------------------------------------------------------------------------------------------------|
| cat << EOS > \$OUTFILE<br><virtualhost *:443=""><br/>ServerName \$FQDN<br/>CustomLog logs/\$APP-access_log combined<br/>ErrorLog logs/\$APP-error_log</virtualhost>                                                                                                    |
| SSLEngine on<br>SSLCertificateFile \$SERVER_CERT<br>SSLCertificateKeyFile \$SERVER_PKEY<br>#SSLCertificateChainFile \$SERVER_CHAIN                                                                                                    |
| <location></location><br>MellonEnable info<br>MellonEndpointPath \$SP_ENDPOINT<br>MellonSPPrivateKeyFile \$SP_PKEY<br>MellonSPCertFile \$SP_CERT<br>MellonSPMetadataFile \$SP_METADATA<br>MellonIdPMetadataFile \$IdP_METADATA<br><br>AuthType Mellon<br>Require valid-user<br>MellonEpable outh                                                                                                    |
| RequestHeader set X-AUTH-USER %{MELLON_NAME_ID}e env=MELLON_NAME_ID<br>RequestHeader set X-Forwarded-Proto https<br>RequestHeader set X-Forwarded-Port 443<br>                                                                                                    |
| ProxyPreserveHost On<br>ProxyPass /\$APP \$PROXYBASE/\$APP<br>ProxyPassReverse /\$APP \$PROXYBASE/\$APP                                                                                                    |
| Redirect /myapps https://myapps.microsoft.com/<br><br>EOS                                                                                                    |
| chmod 644 \$OUTFILE                                                                                                    |

プライベート認証局 Gléas ホワイトペーパー Azure AD 証明書ベース認証を使用したシングルサインオン

- 3. AzureAD の設定
- 3.1. セキュリティグループの作成

証明書ベース認証を行う対象となるセキュリティグループを作成します。

Azure Active Directory 管理センター にログインします。

メニュー [グループ] を選択します。

[新しいグループ] をクリックします。

- [グループの種類] に [セキュリティ] を選択
- [グループの名] に任意の名前を入力
   ※例) "AzureAD CBA グループ"
- [グループの説明] に任意の説明を入力
   ※例) " AzureAD 証明書ベース認証連携に使用"
- [メンバーシップの種類] に [割り当て済み] を選択
- [所有者]の[所有者が選択されていません]をクリックして、セキュリティグループの所有者となるユーザを選択
- [メンバー]の [メンバーが選択されていません] をクリックして、セキュリティグ ループの所属メンバーとなるユーザを選択
- [作成] をクリック

Azure AD 証明書ベース認証を使用したシングルサインオン

| ホーム > JCCHセキュリティソリューションシステムズ   グループ > グループ   すべてのグループ > |  |
|---------------------------------------------------------|--|
| 新しいグループ                                                 |  |
|                                                         |  |
| マ フィードバックがある場合                                          |  |
|                                                         |  |
| グル−プの種類 * ①                                             |  |
| ชระวุปรัง                                               |  |
| グループ名 * ①                                               |  |
| AzureAD CBA グループ イ                                      |  |
| グループの説明 ①                                               |  |
| AzureAD 証明書ベース認証連携に使用     ✓                             |  |
| メンバーシップの種類 * ①                                          |  |
| 割り当て済み ~                                                |  |
| 所有者                                                     |  |
| 1 人の所有者が選択されました                                         |  |
| メンバー                                                    |  |
| 2 メンバーが選択されました                                          |  |
|                                                         |  |
|                                                         |  |
| 作成                                                      |  |
|                                                         |  |

Azure AD 証明書ベース認証を使用したシングルサインオン

**3.2. 証明機関を構成** 

証明書ベース認証と連携する認証局を登録します。

本手順の前にGléasよりルート証明書をダウンロードします。

※GléasのデフォルトCAのルート証明書 (PEM形式) のダウンロードURLは以下となります http://[GléasのFQDN]/crl/ia1.pem

Azure Active Directory 管理センター にログインします。

メニュー [セキュリティ] > [証明機関] を選択します。

[アップロード] をクリックします。

- [証明書] に Gléas のルート証明書を指定 ※拡張子が .cer でないとアップロードできないので、.pem を .cer に変更して指定
- [ルートCA証明書である] に [はい] を選択
- [証明書失効リストのURL] にCRL配布点のURLを入力

※GléasのデフォルトCRL配布点のURLは以下となります http://[GléasのFQDN]/crl/ia1.crl

- [デルタ証明書失効リストの URL] は指定しない
- [追加] をクリック

Azure AD 証明書ベース認証を使用したシングルサインオン

| 証明書ファイルのアップロード ×                                                       | < |
|------------------------------------------------------------------------|---|
| 証明機関の証明書を含む .cer ファイルをインポートします。発行者、中間、およびルート証<br>明機関の証明書が必要です。<br>詳細 🖸 | E |
| 証明書 *                                                                  |   |
| ia1.cer                                                                |   |
| ルート CA 証明書である ①                                                        |   |
| <ul> <li>はい</li> </ul>                                                 |   |
| O いいえ                                                                  |   |
| 証明書失効リストの URL ③                                                        |   |
| http:// /crl/ia1,crl                                                   |   |
| デルタ証明書失効リストの URL 🗊                                                     |   |
|                                                                        |   |
|                                                                        |   |
|                                                                        |   |
| 追加 キャンセル                                                               |   |

Azure AD 証明書ベース認証を使用したシングルサインオン

# 3.3. 証明書ベース認証の有効化

作成したセキュリティグループに所属する Azure AD ユーザに対して証明書ベース認証 を有効化します。

Azure Active Directory 管理センター にログインします。

メニュー [セキュリティ] > [認証方法] を選択します。

[証明書ベースの認証]をクリックします。

[有効化およびターゲット] タブを選択します。

- [有効にする] を ON
- [含める] タブの [ターゲット] の [グループの選択] を選択
- [グループの追加]をクリックして作成したセキュリティグループを選択
- 確認メッセージが表示されたら [確認しました] をクリック
- [保存]をクリック

Azure AD 証明書ベース認証を使用したシングルサインオン

| ホーム > JCCHセキュリティソリューションシステムズ   セキュリティ > セキュリテ<br>証明書ベースの認証の設定 … | ィ 認証方法 > 認証方法   ポリシ-             | - >                                                                 | ×        |
|-----------------------------------------------------------------|----------------------------------|---------------------------------------------------------------------|----------|
| ミロキベ つの形打け 羽虹にcoo 虹印キレアング ブニノブハ明キ 甘酸 の                          | っ また田まえパマロ じ ママコーノンハル            | パー241、羽虹モンナスナ 光線集成                                                  |          |
| ■ 51 = (-, 50 = 10 = 10 = 10 = 10 = 10 = 10 = 10 =              | N) EERISSON / - IVA ( // I / / / | (1-73)(146)(第二)(73)(5)(5)(6)(14)(14)(14)(14)(14)(14)(14)(14)(14)(14 |          |
| 有効にする                                                           |                                  |                                                                     |          |
| <b>含める</b> 除外                                                   |                                  |                                                                     |          |
| ターゲット ○ すべてのユーザー ● グループの選択<br>グループの追加                           |                                  |                                                                     |          |
| 名前                                                              | 種類                               | 登録                                                                  |          |
| AzureAD CBA グループ                                                | グループ                             | 省略可能                                                                | $\sim$ X |
|                                                                 |                                  |                                                                     |          |
|                                                                 |                                  |                                                                     |          |
|                                                                 |                                  |                                                                     |          |
| 保存 破棄                                                           |                                  |                                                                     |          |

Azure AD 証明書ベース認証を使用したシングルサインオン

### 3.4. 認証バインドポリシーを構成

証明書ベース認証の認証強度を設定する認証バインドポリシーを構成します。

Azure Active Directory 管理センター にログインします。

メニュー [セキュリティ] > [認証方法] を選択します。

[証明書ベースの認証]をクリックします。

[構成] タブを選択します。

- [認証バインド]の[保護レベル]に [単一要素認証]を選択
   ※多要素認証を選択すると、証明書による単一要素認証を多要素認証とみなすことができます。
   詳しくは 9.1 項を参照
- [認証バインド] の [保護レベル] の [規則の追加] をクリック
- [ルールの編集] で [証明書の発行者] を選択
- [証明書の発行者識別子] に先に登録した証明機関を選択
- [保護レベル] に [単一要素認証] を選択

[保存] をクリック

- 確認メッセージが表示されたら [確認しました] をクリック
- [保存]をクリック

Azure AD 証明書ベース認証を使用したシングルサインオン

| ルールの編集                                                                      |
|-----------------------------------------------------------------------------|
|                                                                             |
| ルールの編集                                                                      |
| <ul> <li>証明書の発行者</li> </ul>                                                 |
| ○ ポリシー OID                                                                  |
| 注: 特別な規則により、証明書が指定された保護レベルにバインドされます。                                        |
| 証明書の発行者識別子* ()                                                              |
| O="JCCH Security Solution Systems Co., Ltd.", DC=com, DC=j $\smallsetminus$ |
| 保護レベル()                                                                     |
| ● 単一要素認証                                                                    |
| ○ 多要素認証                                                                     |
|                                                                             |
| 保存 破棄                                                                       |

Azure AD 証明書ベース認証を使用したシングルサインオン

# 3.5. ユーザー名バインドポリシーを構成

証明書ベース認証でクライアント証明書と AzureAD ユーザを紐づけるためにユーザ名

バインドポリシーを構成します。

Azure Active Directory 管理センター にログインします。

メニュー [セキュリティ] > [認証方法] を選択します。

[証明書ベースの認証]をクリックします。

[構成] タブを選択します。

● [ユーザ名バインド]の [証明書フィールド] を以下のように設定

| 優先順位 | 証明書フィールド             | ユーザー属性            |
|------|----------------------|-------------------|
| 1    | PrincipalName        | userPrincipalname |
| 2    | RFC822Name           | 指定なし              |
| 3    | SubjectKeyIdentifier | 指定なし              |
| 4    | SHA1PublicKey        | 指定なし              |

※証明書の別名(UPN)をAzure ADユーザのUserPrincipalName 属性と突合して認証します。

- [保存] をクリック
- 確認メッセージが表示されたら [確認しました] をクリック
- [保存] をクリック

# Azure AD 証明書ベース認証を使用したシングルサインオン

| ホーム > JCCHセキュリティソリューションシステムズ                               | セキュリティ > セキュリティ   認証方法 > 認証フ                                  | 方法   ポリシー >                                                      |          |
|------------------------------------------------------------|---------------------------------------------------------------|------------------------------------------------------------------|----------|
| 証明書ベースの認証 の設定                                              |                                                               |                                                                  | $\times$ |
|                                                            |                                                               |                                                                  |          |
| 証明書ベースの認証は、認証に x.509 証明書とエンタ                               | ープライズ公開キー基盤 (PKI) を使用するパスワードレン                                | スでファイシングに強い認証方法です。詳細情報。                                          |          |
| 有効化およびターゲット 構成                                             |                                                               |                                                                  |          |
| 認証バインド                                                     |                                                               |                                                                  |          |
| すべての証明書バインドの既定の保護レベルを選択し                                   | ます。既定値をオーバーライドするには、特別な規則を                                     | 作成します。                                                           |          |
| 保護レベル ①                                                    | <b>《一要素認証》</b> 多要素認証                                          |                                                                  |          |
| 規則の追加                                                      |                                                               |                                                                  |          |
| ルールの種類                                                     | 識別子                                                           | 保護レベル                                                            |          |
| 証明書の発行者。                                                   | O="JCCH Security Solution Systems Co., Ltd                    | 単一要素認証                                                           | •••      |
| コーザーネバインド                                                  |                                                               |                                                                  |          |
|                                                            |                                                               |                                                                  |          |
| ハ1ノトをTFRX9るユーリー偽住を選択しま9。取初の                                | 証明音ノイールドは、ユーリー名ハイノドの後元順12/1                                   | 「取て向くなつしいより。                                                     |          |
| 証明書フィールド                                                   | ユーザー属性                                                        |                                                                  |          |
| PrincipalName                                              | userPrincipalName                                             | $\checkmark$                                                     | ••••     |
| ② RFC822Name                                               | ユーザー属性の選択                                                     | $\checkmark$                                                     | •••      |
| ③ SubjectKeyIdentifier                                     | ユーザー属性の選択                                                     | $\checkmark$                                                     | •••      |
| GHA1PublicKey                                              | ユーザー属性の選択                                                     | $\vee$                                                           | •••      |
|                                                            |                                                               |                                                                  |          |
|                                                            |                                                               |                                                                  |          |
|                                                            |                                                               |                                                                  |          |
|                                                            |                                                               |                                                                  |          |
| ▲ 証明書ペースの認証 (CBA) が有効になっているユ-<br>い場合、ユーザーは、CBA を2番目の要素として使 | ・ザーには有効な証明書があることを確認してください。CB.<br>用することや、MFA に他の方法を登録することができなく | A は多要素認証 (MFA) に対応しているため、有効な証明 <del>i</del><br>なります。 <u>詳細情報</u> | 書がな      |
| 確認しました                                                     |                                                               |                                                                  |          |
|                                                            |                                                               |                                                                  |          |

Azure AD 証明書ベース認証を使用したシングルサインオン

# 3.6. エンタープライズ アプリケーションの登録

Web サーバを Azure のエンタープライズ アプリケーションとして登録します。

Azure Active Directory 管理センター にログインします。

メニュー [エンタープライズ アプリケーション] > [すべてのアプリケーション] を選択 します。

[新しいアプリケーション] をクリックします。

Azure AD ギャラリーの参照で[独自のアプリケーションの作成] をクリックします。

- [お使いのアプリの名前は何ですか?] に任意の名前を入力
   ※ここでは 2.1 項の [アプリケーション名] を入力
- [アプリケーションでどのような操作を行いたいですか?] に [ギャラリーに見つか

らないその他のアプリケーションを統合します (ギャラリー以外)] を選択

● [作成] をクリック

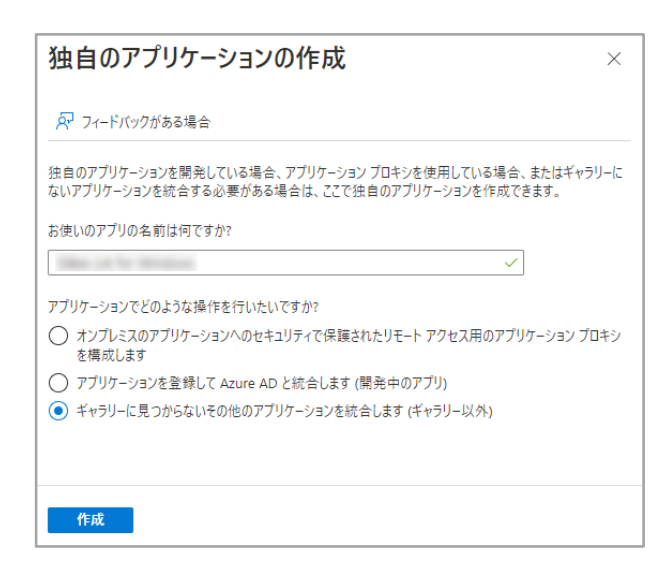

プライベート認証局 Gléas ホワイトペーパー Azure AD 証明書ベース認証を使用したシングルサインオン

アプリケーションの概要画面に遷移します。

| ホーム > エンタープライズ アプリケーション   す^    | てのアプリケーション >                                                                                                    |   |
|---------------------------------|----------------------------------------------------------------------------------------------------|---|
| デモアプリ 概要 …<br>エンターブライズ アブリケーション |                                                                                                    | × |
| 1. 概要                           | プロパティ                                                                                                    |   |
| 🛄 デプロイ計画                        | 名前①                                                                                                    |   |
| ✗ 問題の診断と解決                      | ≠ŧ D                                                                                                    |   |
| 管理                              | 0 סו גבע-לעלע                                                                                                    |   |
| プロバティ                           |                                                                                                    |   |
| AB 所有者                          |                                                                                                    |   |
| 🛃 ロールと管理者                       |                                                                                                    |   |
| 🎎 ユーザーとグループ                     | Getting Started                                                                                                    |   |
| Э シングル サインオン                    |                                                                                                    |   |
| ⑦ プロビジョニング                      | 1。ユーザーとグループの割り当て 3。 シングル サインオンの設定                                                                                              |   |
| 🐯 アプリケーション プロキシ                 | 特定のユーザーおよびグループにアプリケーション<br>クのアクトフォルナ                                                                                           |   |
| ☺ セルフサービス                       | ユーザーとグループの割り当て 作業の開始                                                                                                    |   |
| 🧧 カスタム セキュリティ属性                 |                                                                                                    |   |
| セキュリティ                          |                                                                                                    |   |
| 🗣 条件付きアクセス                      | (2) 3。ユーザー アカウントのプロビジョニング く、条件付きアクセス                                                                                           |   |
| 🖧 アクセス許可                        | アプリケーションでユーザーアカウントを自動的に カスタマイズ可能なアクセスポリシーによる、この<br>作成および削除 アプリケーションへの安全なアクセス。                                                  |   |
| 🦁 トークンの暗号化                      | 作業の開始ポリシーの作成                                                                                                    |   |
| アクティビティ                         |                                                                                                    |   |
| Э サインイン ログ                      |                                                                                                    |   |
| வ 使用状況と分析情報                     |                                                                                                    |   |
| ■ 監査ログ                          | ユーザーが Azure AD 資格情報を使用してアプリ<br>ケーションへのアクセスを要求できるようにする                                                                          |   |
| プロビジョニング ログ                     | 作業の開始                                                                                                    |   |
| ≔ アクセス レビュー                     |                                                                                                    |   |
| トラブルシューティング + サポート              | What's New                                                                                                    |   |
| 🤰 新しいサポート リクエスト                 |                                                                                                    |   |
|                                 | Sign in charts have moved!<br>The new Insights view shows sign in info along with other useful application data. View insights |   |
|                                 | Delete Application has moved to Properties<br>You can now delete your application from the Properties page. View properties    |   |
|                                 | Getting started has moved to Overview<br>The Getting Started page has been replaced by the steps above                         |   |

Azure AD 証明書ベース認証を使用したシングルサインオン

[シングルサインオンの設定] の [作業の開始] をクリックします。

● [シングル サインオン方式の選択] で [SAML] をクリック

| シングル サインオン方式の選択 判断に役立                                                | なつヘルプの表示                                                                                                    |
|----------------------------------------------------------------------|----------------------------------------------------------------------------------------------------|
| 無効     シングル サインオンが有効になっていません。     ユーザーは、[マイ アブリ] からアブリを起動で     きません。 | <b>SAML</b><br>SAML (Security Assertion Markup<br>Language) プロトコルを使用した、アプリケー<br>ションに対する多機能かつセキュリティで保護<br>された認証。 |
| パスワードベース     Web ブラウザーの拡張機能またはモバイル ア     プリを使用したパスワードの保存と再生。         | <b>シック</b><br>マイ アブリや Office 365 アブリケーション起<br>動プログラム内のアプリケーションへのリンク。                                            |

### SAML によるシングル サインオンのセットアップに遷移します。

| ⊼ ×                     | パタデータ ファイルをアップロードする 🏼 クシングル サイ                                                         | インオン モードの変更 🛛 🔚 このアプリケーションをTest 🕴 ・・・                                                  |
|-------------------------|----------------------------------------------------------------------------------------|----------------------------------------------------------------------------------------|
|                         |                                                                                        |                                                                                        |
| SAM                     | L によるシングル サインオンのセット                                                                    | アップ                                                                                    |
| フェデレ-<br>OpenIE<br>詳細に1 | ーション プロトコルに基づく SSO 実装により、セキュリテ<br>D Connect または OAuth が使用されていない既存の<br>ついては、こちらをご覧ください。 | ・ィ、信頼性、エンド ユーザー エクスペリエンスが向上し、実装が容易になります。<br>)アプリケーションの場合は、できるだけ SAML シングル サインオンを選択してくだ |
| 以下を                     | お読みください 構成ガイド 🖉 デモアプリ を統合するた                                                           | -めのヘルプ。                                                                                |
| 0                       | 基本的な SAML 構成                                                                           | ⊘ 編集                                                                                   |
|                         | 識別子 (エンティティ ID)                                                                        | 必須                                                                                     |
|                         | 応答 URL (Assertion Consumer Service UR<br>L)                                            | 必須                                                                                     |
|                         | サインオン URL                                                                              | 省略可能                                                                                   |
|                         | リレー状態 (省略可能)                                                                           | 省略可能                                                                                   |
|                         | ログアウト URL (省略可能)                                                                       | 省略可能                                                                                   |
|                         |                                                                                        |                                                                                        |

#### Azure AD 証明書ベース認証を使用したシングルサインオン

[メタデータファイルをアップロードする] をクリックします。

● 2.5 項でダウンロードした SAML SP メタデータを選択

※2.1 項の [SAML SP メタデータのパス] のファイル名を入力

● [追加] をクリック

| メタデータ ファイルをアップロードします。                                                                                                    |                                           |                   |
|----------------------------------------------------------------------------------------------------|-------------------------------------------|-------------------|
| 以下のフィールドの値は デモアブリ によって提供されます。<br>が デモアプリ によって提供されている場合にはそれをアップ                                                                                           | 値を手動で入力することもできますし、構成済みの<br>プロードすることもできます。 | ) SAML メタデータ ファイル |
| "sp-metadata.xml"                                                                                                    |                                           |                   |
| 追加キャンセル                                                                                                    |                                           |                   |
| <ul> <li>基本的な SAML 構成</li> </ul>                                                                                                    |                                           | ⊘ 編集              |
| <ul> <li>基本的な SAML 構成</li> <li>識別子 (エンティティ ID)</li> </ul>                                                                                                | 必須                                        | ⊘ 編集              |
| <ul> <li>基本的な SAML 構成</li> <li>識別子 (エンティティ ID)</li> <li>応答 URL (Assertion Consumer Service UR<br/>L)</li> </ul>                                          | 必須                                        | ⊘ 編集              |
| <ul> <li>基本的な SAML 構成</li> <li>識別子 (エンティティ ID)</li> <li>応答 URL (Assertion Consumer Service UR<br/>L)</li> <li>サインオン URL</li> </ul>                       | 必須<br>必須<br>省略可能                          | ∥ 編集              |
| <ul> <li>基本的な SAML 構成</li> <li>識別子 (エンティティ ID)</li> <li>応答 URL (Assertion Consumer Service UR<br/>L)</li> <li>サインオン URL</li> <li>リレー状態 (首略可能)</li> </ul> | 必須<br>必須<br>省略可能<br>省略可能                  | ✓ 編集              |

- [識別子 (エンティティ ID) ] が入力されていることを確認
- [応答 URL (Assertion Consumer Service URL)] が入力されていることを確認
- [サインオン URL (省略可能)] にアプリケーションのサインオン URL を入力
   ※2.1 項の [アプリケーションのサインオン URL] を入力
- [リレー状態 (省略可能)] は入力されていないことを確認
- [ログアウト URL (省略可能)] が入力されていることを確認
- [保存] をクリック

Azure AD 証明書ベース認証を使用したシングルサインオン

| 基本的な SAML 構成                                                                                                    | × |
|----------------------------------------------------------------------------------------------------|---|
| 🔜 保存 🛛 🔗 フィードバックがある場合                                                                                                    |   |
| 識別子 (エンティティ ID) * ①                                                                                                    |   |
| Azure Active Directory に対してアフリケーションを識別する一意の ID。この値は、Azure Active Directory テナント内のすべてのアフリケーション<br>で一意である必要があります。既定の識別子は、IDP で開始された SSO の SAML 応答の対象ユーザーになります。 |   |
| 既定                                                                                                    |   |
| https://sp.jcch-sss.com/demo_app                                                                                                    |   |
| 識別子の追加                                                                                                    |   |
|                                                                                                    |   |
| 心合 UKL (Assertion Consumer Service UKL)* ①                                                                                                    |   |
| からのLL は、アフリアーンコンル 86年11ーンンを支けれる場所(9。これは、SAINL(14(Assention Consumer Service)(ACS)とひらはれる<br>す。                                                                |   |
| イン 既定                                                                                                    |   |
| https://sp.jcch-sss.com/saml/demo_app/postResponse                                                                                                    |   |
| 応答 URL の追加                                                                                                    |   |
|                                                                                                    |   |
| サインオン URL (省略可能)                                                                                                    |   |
| サービスブロバイダーによって開始されたシングル サインオンを実行する場合は、サインオン URL が使用されます。この値は、アプリケーションのサイン                                                                                    |   |
|                                                                                                    |   |
| https://sp.jccn-sss.com/demo_app/                                                                                                    |   |
|                                                                                                    |   |
| ッレース化態(目 ™ 門 配) ○<br>リルー状態は、認証が完了した後にユーザーのリダイレクト先となるアプリケーションを指示します。 通常、 値は、ユーザーをアプリケーション内の特定の                                                                |   |
| 場所に移動する URL または URL パスです。                                                                                                    |   |
| リレー状態を入力してください                                                                                                    |   |
|                                                                                                    |   |
| ログアウト URL (省略可能)                                                                                                    |   |
| この URL は、SAML ログアウト応答をアプリケーションに返送するために使用します。                                                                                                    |   |
| https://sp.jcch-sss.com/saml/demo_app/logout                                                                                                    |   |

### [X] をクリックして閉じます。

※エンタープライズ アプリケーションのシングルサインオンのテスト確認が表示されたら [いいえ] をクリックします。

Azure AD 証明書ベース認証を使用したシングルサインオン

[②属性とクレーム] の[編集]をクリックします。

- [必要な要求] の[一意のユーザー識別し(名前 ID)]の値をクリック
- [名前識別子の形式]に[電子メールアドレス]を選択
- [ソース] に [属性] を選択
- [ソース属性] に [user.userprincipalname] を選択
- [保存] をクリック

| 要求の管理               | ×                                                              |
|---------------------|----------------------------------------------------------------|
| 🔚 保存 🗙 変更の破棄 🛛 🖓 フ  | ィードバックがある場合                                                    |
| 名前                  | nameidentifier                                                 |
| 名前空間                | http://schemas.xmlsoap.org/ws/2005/05/id                       |
| へ 名前識別子の形式の選択       |                                                                |
| 名前識別子の形式 *          | 電子メール アドレス 🗸 🗸                                                 |
| ソース *               | <ul> <li>● 属性 ○ 変換</li> <li>○ ディレクトリ スキーマ拡張 (プレビュー)</li> </ul> |
| ソース属性 *             | user.userprincipalname                                         |
| ◇ 要求条件              |                                                                |
| 〜 SAML クレームの詳細オプション |                                                                |

[X] をクリックして閉じます。

プライベート認証局 Gléas ホワイトペーパー Azure AD 証明書ベース認証を使用したシングルサインオン

# [追加の要求]に以下を設定

| 名前           | 名前空間                                                  | ソース | ソース属性                  |
|--------------|-------------------------------------------------------|-----|------------------------|
| name         | http://schemas.xmlsoap.org/ws/2005/05/identity/claims | 属性  | user.userprincipalname |
| surname      | http://schemas.xmlsoap.org/ws/2005/05/identity/claims | 属性  | user.surname           |
| givenname    | http://schemas.xmlsoap.org/ws/2005/05/identity/claims | 属性  | user.givenname         |
| emailaddress | http://schemas.xmlsoap.org/ws/2005/05/identity/claims | 属性  | user.mail              |

| 属性とクレーム                                                         |              |                        | $\times$ |
|-----------------------------------------------------------------|--------------|------------------------|----------|
| + 新しいクレームの追加 + グルーブ要求を追加する ≡≡ 列   🔗                             | フィードバックがある場合 |                        |          |
| 必要な要求                                                           |              |                        |          |
| クレーム名                                                           | 種類           | 値                      |          |
| 一意のユーザー識別子 (名前 ID)                                              | SAML         | user.userprincipalnam  |          |
| 追加の要求                                                           |              |                        |          |
| クレーム名                                                           | 種類           | 値                      |          |
| http://schemas.xmlsoap.org/ws/2005/05/identity/claims/emailadd  | SAML         | user.mail              | •••      |
| http://schemas.xmlsoap.org/ws/2005/05/identity/claims/givenname | SAML         | user.givenname         | •••      |
| http://schemas.xmlsoap.org/ws/2005/05/identity/claims/name      | SAML         | user.userprincipalname | •••      |
| http://schemas.xmlsoap.org/ws/2005/05/identity/claims/surname   | SAML         | user.surname           | •••      |
| ◇ 詳細設定                                                          |              |                        |          |

[X] をクリックして閉じます。

Azure AD 証明書ベース認証を使用したシングルサインオン

[③SAML 証明書] の [トークン署名証明書]の[編集]をクリックします。

- [署名オプション] に [SAML 応答とアサーションへの署名]を選択
- [署名アルゴリズム] に [SHA-256] を選択
- [通知の電子メールアドレス] は未使用
- [保存] をクリック

| SAML 署名証明書<br>アブリに対して発行される SAML トークンに署名するために Azure AD によって使用される証明書を管理します |              |                                                                                                    |        |  |
|--------------------------------------------------------------------------|--------------|----------------------------------------------------------------------------------------------------|--------|--|
| □ 保存 十 新しい                                                               | 証明書 ↑ 証明書のイン | ポート 🛛 📯 フィードバックがある場合                                                                                                    |        |  |
| 状態                                                                       | 有効期限         | 拇印                                                                                                    |        |  |
| アクティブ                                                                    | 1000         | and the second second sec | •••    |  |
| 署名オプション                                                                  | SA           | ML アサーションへの署名                                                                                                    | $\sim$ |  |
| 署名アルゴリズム                                                                 | SH           | A-256                                                                                                    | $\sim$ |  |
| 通知の電子メール アド                                                              | νz           |                                                                                                    |        |  |
|                                                                          |              |                                                                                                    | Î      |  |
|                                                                          |              |                                                                                                    |        |  |

[X] をクリックして閉じます。

● [アプリのフェデレーション メタデータ URL] をコピーして保存しておく
Azure AD 証明書ベース認証を使用したシングルサインオン

| _                  | ≪ 〒 メタデータ ファイルをアップロードする ? シングル サイ                                                      | ンオン モードの変更 🛛 📰 このアプリケーションをTest 🕴 尽 フィー                                                                                                    | ドバックがある場合 |
|--------------------|----------------------------------------------------------------------------------------|----------------------------------------------------------------------------------------------------|-----------|
| ₩要                 |                                                                                        |                                                                                                    |           |
| 山テノロイ計画            | SAML によるシングル サインオンのセット                                                                 | アップ                                                                                                    |           |
| 「同題の診断と辨決<br>管理    | フェデレーション ブロトコルに基づく SSO 実装により、セキュリテ<br>Connect または OAuth が使用されていない既存のアブリケー<br>らをご覧ください。 | ィ、信頼性、エンドユーザーエクスペリエンスが向上し、実装が容易にな<br>ションの場合は、できるだけ SAML シングル サインオンを選択してくださ                                                                                                    | い。詳細について  |
| プロパティ              |                                                                                        | ****                                                                                                    |           |
| 🎍 所有者              | 以下をわ読みへたさい 備成ガイト は テモアノリ を読音するた                                                        | 0)0) () () ) .                                                                                                    |           |
| 🔓 ロールと管理者          | <ul> <li>基本的な SAML 構成</li> </ul>                                                       |                                                                                                    | ∥ 編集      |
| 🏚 ユーザーとグループ        | 識別子 (エンティティ ID)                                                                        | https://sp.jcch-sss.com/demo_app                                                                                                    |           |
| シングル サインオン         | 応答 URL (Assertion Consumer Service URL)<br>サインオン URI                                   | https://sp.jcch-sss.com/saml/demo_app/postResponse                                                                                                    |           |
| ゆ プロビジョニング         | リレー状態 (省略可能)                                                                           | 省略可能                                                                                                    |           |
| ▶ アプリケーション プロキシ    | ログアウト URL (省略可能)                                                                       | https://sp.jcch-sss.com/saml/demo_app/logout                                                                                                    |           |
| > セルフサービス          |                                                                                        |                                                                                                    |           |
| ■ カスタム セキュリティ属性    | ■ 属性とクレーム                                                                              |                                                                                                    | 🖉 編集      |
|                    | givenname                                                                              | user.givenname                                                                                                    |           |
| 272977             | surname<br>emailaddress                                                                | user.surname<br>user.mail                                                                                                    |           |
| ▶ 条件付きアクセス         | name                                                                                   | user.userprincipalname                                                                                                    |           |
| ・ アクセス許可           | 一意のユーザー ID                                                                             | user.userprincipalname                                                                                                    |           |
| トークンの暗号化           |                                                                                        |                                                                                                    |           |
| クティビティ             | SAML 証明書                                                                               |                                                                                                    |           |
| ) サインイン ログ         | トークン署名証明書                                                                              |                                                                                                    |           |
| 使用状況と分析情報          | 状態                                                                                     | アクティブ                                                                                                    |           |
| 監査ログ               | 有効期限                                                                                   | CONTRACTOR OF CONTRACTOR OF CONT |           |
| プロビジョニング ログ        | 通知用メール<br>アプリのフェデレーション メタデータ URL                                                       | https://login.microsoftonline.com/d2h7c5h8-3049                                                                                                    | 1         |
| ≡ アクセス レビュー        | 証明書 (Base64)                                                                           | ダウンロード                                                                                                    |           |
|                    | 証明書 (未加工)<br>フェデレーション: ハタデータ YMU                                                       |                                                                                                    |           |
| ·フノルンユーテインク + サホート |                                                                                        | , , , , , , , , , , , , , , , , , , ,                                                                                                    |           |
| 📱 新しいサポート リクエスト    | 検証証明書 (オプション)                                                                          |                                                                                                    | ∕∕ 福生     |
|                    | 必須                                                                                     | いいえ                                                                                                    | pr antora |
|                    | アンティノ<br>有効期限切れ                                                                        | 0                                                                                                    |           |
|                    | <ul> <li>デモアプリ のセットアップ</li> </ul>                                                      |                                                                                                    |           |
|                    | Azure AD とリンクするアプリケーションを構成する                                                           | 必要があります。                                                                                                    |           |
|                    | ログイン URL                                                                               | https://login.microsoftonline.com/d2b7c5b8-3049                                                                                                    |           |
|                    | Azure AD 識別子                                                                           | https://sts.windows.net/d2b7c5b8-3049-41f5-88d                                                                                                    |           |
|                    | ログアウト URL                                                                              | https://login.microsoftonline.com/d2b7c5b8-3049                                                                                                    |           |
|                    | 5 デモアプリ でシングル サインオンをTest                                                               |                                                                                                    |           |
|                    |                                                                                        |                                                                                                    |           |

## [X] をクリックして閉じます。

Azure AD 証明書ベース認証を使用したシングルサインオン

## 3.7. エンタープライズ アプリケーションの割り当て

登録したエンタープライズ アプリケーションをユーザーに割り当てて、利用できるようにします。

Azure Active Directory 管理センター にログインします。

メニュー [エンタープライズ アプリケーション] > [すべてのアプリケーション] を選択 します。

登録したアプリケーションを選択して、アプリケーションの概要画面に遷移します。

[ユーザーとグループの割り当て] をクリックします

- [ユーザーまたはグループの追加] をクリック
- エンタープライズ アプリケーションを割り当てるユーザーを選択
- [割り当て]をクリック

| <b>割り当ての追加</b> …<br>JCCHセキュリティゾリューションシステムズ                                          |
|-------------------------------------------------------------------------------------|
| ▲ お客様の Active Directory ブラン レベルでは、グループを割り当てることができません。個々のユーザーをアプリケーションに割り当てることはできます。 |
| ユーザー<br>2 人のユーザーが選択されました。<br>ロールを選択してください<br>User                                   |
| 割り当て                                                                                |

Azure AD 証明書ベース認証を使用したシングルサインオン

- 4. Web サーバ起動
- 4.1. SAML IdP メタデータを Web サーバに登録

Webサーバで、Azure から SAML IdP メタデータをダウンロードします。

これはAzureからの認証メッセージが正しいことを検証できるようにする操作です。

※以下のコマンドで 2.1 項の [SAML IdPメタデータのパス] に配置 ※IdPメタデータURL は3.6 項で取得した [アプリのフェデレーション メタデータ URL] を使用

curl -o /etc/httpd/conf/idp-metadata.xml [IdP メタデータ URL] chmod 644 /etc/httpd/conf/idp-metadata.xml

4.2. Web サーバ起動

準備ができたらWeb サーバを起動します。

これによりWebサーバは SAML SP として動作します。

※以下のコマンドで Webサーバを起動

sudo systemctl start httpd

Azure AD 証明書ベース認証を使用したシングルサインオン

# 5. AP サーバの設定

APサーバを設定します。

※本手順では、サーバで事前に Node.js がインストールされていることが前提です。

### 5.1. アプリケーションの設計

検証用アプリケーションの構成を決めます。

| Listen tcpポート番号 | 3000                           |
|-----------------|--------------------------------|
| ログインユーザ表示       | 認証済みAzureADユーザのユーザプリンシパル名を出力   |
| ログアウトリンク表示      | Single Logout Service へのリンクを出力 |
|                 | リンクを踏むとログアウト後、マイアプリポータルヘリダイレクト |
| その他             | HTTPリクエストヘッダを出力                |

Azure AD 証明書ベース認証を使用したシングルサインオン

#### 5.2. アプリケーションを実装

アプリケーションを Node.js で実装します。

```
※以下のコマンドで 5.1 項の設計に準じたアプリケーションを実装
```

```
cat << 'EOS' > /usr/local/src/demo app.is
"use strict";
const http = require("http");
const listen_port = 3000;
const slo_path = "/saml/demo_app/logout";
const return_to = "https://sp.jcch-sss.com/myapps";
const server = http.createServer((request, response) => {
     var headers = "
     Object.keys(request.headers).forEach((key) => {
       headers = headers + `${key}: ${request.headers[key]}
     });
     response.writeHead(200, {"Content-Type": "text/html; charset=UTF-8",
"Cache-Control": "no-cache"});
     response.write(`¥
<html><body>¥n¥
   <h1>Welcome! </h1>¥n¥
  <h4>${request.headers["x-auth-user"]}</h4>¥n¥
<a href='${slo_path}?ReturnTo=${return_to}'>Logout</a>¥n¥
  <h3>Request Header</h3>
  ¥
     ${headers}¥
¥n¥
</body></html>¥n¥
•);
     response.end();
});
server.listen(listen_port);
console.log(`The server has started and is listening on port : ${listen_port}`);
EOS
chmod 644 /usr/local/src/demo_app.js
```

## 5.3. AP サーバ起動

node /usr/local/src/demo\_app.js

Azure AD 証明書ベース認証を使用したシングルサインオン

# 6. Gléas の設定

## 6.1. 証明書テンプレートの設定

Azure AD の証明書ベース認証の要件を満たすように Gléas のデフォルトテンプレー

トを以下のように設定します。

| ※下記設定は、Gléas | 納品時等に弊社で設定 | を既におこなって | 「いる場合があります | F |
|--------------|------------|----------|------------|---|
|--------------|------------|----------|------------|---|

| 証明書の属性       | データベースの項目       |
|--------------|-----------------|
| 発行局          | [発行局名]          |
| 暗号アルゴリズム     | RSA暗号           |
| 鍵長           | 2048bit         |
| ダイジェストアルゴリズム | SHA256          |
| 有効日数         | 1年              |
| 鍵用途          | 電子署名、鍵の暗号化      |
| 拡張鍵用途        | SSLクライアント認証     |
| 別名 (プリンシパル名) | アカウント (プリンシパル名) |

Azure AD 証明書ベース認証を使用したシングルサインオン

### 6.2. アカウント作成と証明書発行

クライアント証明書の発行対象となる Gléas アカウントを作成し、証明書を発行します。

Gléas RA (登録局) にログインします。

[アカウント]>[アカウント新規作成]メニューから[上級者向け設定」をクリックします。

- [その他の設定]の[証明書を発行する]をチェック
- [▶種類]から[CSV ファイルー括]を選択
- [アップロードする]にローカルの CSV ファイルを選択

※CSV ファイルは以下の形式

| 列名        | 値                               |
|-----------|---------------------------------|
| cn        | アカウント名                          |
|           | ※証明書のサブジェクトー般名となります             |
|           | ※UA のログインユーザ ID となります           |
| sn        | 名前 (姓)                          |
| givenname | 名前 (名)                          |
| password  | パスワード                           |
|           | ※UA のログインパスワードとなります             |
| upn       | プリンシパル名                         |
|           | ※証明書の別名 (UPN) となります             |
|           | ※AzureAD のユーザープリンシパル名と一致させてください |

● [作成]をクリック

Azure AD 証明書ベース認証を使用したシングルサインオン

| ▶ アカウント情報      |                                       | 日上級者向け設定 |
|----------------|---------------------------------------|----------|
| >アカウント名 📩      |                                       |          |
| > 初期グループ       | なし                                    |          |
|                | □ここをクリックしてユーザを参加させるグループを選択            |          |
| > その他の設定       | ☑ 証明書を発行する                            |          |
|                | □ 連続して登録を行う                           |          |
| ▶種類 ○ ユーザ ○ コン | ニュータ ○ サーバ ○ 認証局 ◉ CSVファイルー括登録 ○ LDAP |          |
| > アップロードするファイル | ファイルの選択 upload.csv                    |          |
|                | 作成                                    |          |

#### ● 内容を確認し[実行]をクリック

| 🕂 インボート内容の確認                                                         |               |          |             |         |
|----------------------------------------------------------------------|---------------|----------|-------------|---------|
| 指定したファイルの内容・・・・<br>指定されたファイルの最初の9件を表示していま<br>下部の「実行」ボタンを押すと、以下のファイルの | ミす。<br>の内容がアナ | ロウント登録申請 | 者一覧に反映されます。 |         |
| ▶指定されたファイルの最初の9件                                                     |               |          |             |         |
| アカウント名                                                               | 姓             | 名        | メールアドレス     | プリンシバル名 |
|                                                                      |               |          |             |         |
|                                                                      |               |          |             |         |
|                                                                      |               |          |             |         |
|                                                                      |               |          |             |         |
|                                                                      |               |          |             |         |
|                                                                      |               |          |             |         |
|                                                                      |               |          |             |         |
|                                                                      |               |          |             |         |
|                                                                      |               |          |             |         |
|                                                                      |               |          |             | 全 9件    |

▶このファイルで間違いがなければ「実行」ボタンを押してください。

実行

Azure AD 証明書ベース認証を使用したシングルサインオン

[アカウント]>[登録申請者一覧]メニューを選択します。

※しばらくするとアップロードしたユーザ情報がアカウント登録申請として登録されます

- [全て許可する」をクリック
- [実行]をクリック

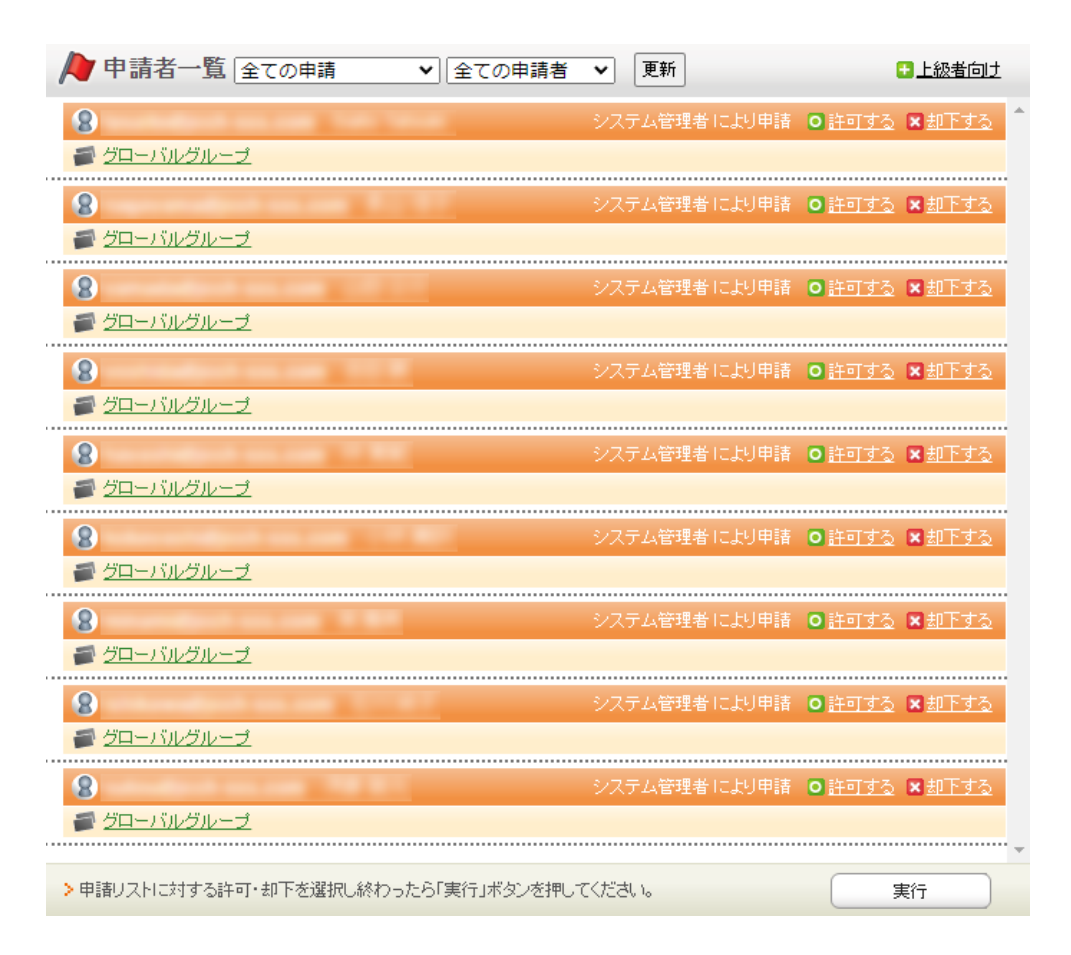

CSV の内容が Gléas アカウントとしてインポートされます。

※しばらくするとアップロードしたアカウントに対してクライアント証明書が自動的に発行されます

Azure AD 証明書ベース認証を使用したシングルサインオン

6.3. 証明書の配布設定 (Windows 向け)

GléasのUA (申込局) より発行済み証明書をPCにインポートできるよう設定します。

※ 下記設定は、Gléas納品時等に弊社で設定を既におこなっている場合があります

Gléas RA (登録局) にログインします。

画面上部より[認証局]をクリックし認証局一覧画面に移動し、設定を行うUA (申込局)

をクリックします。

※ 実際はデフォルト申込局ではなく、その他の申込局の設定を編集します

▶ <u>Gleas Generic UA</u> Gleas デフォルト申込局

申込局詳細画面が開くので、基本設定で以下の設定を行います。

● [証明書ストアへのインポート]をチェック

UA 申込局

- 証明書ストアの選択で、[ユーザストア]を選択
- 証明書のインポートを一度のみに制限する場合は、[インポートワンスを利用する]に

チェック

| ▶基本設定                                                                                                    |                                                                                                    |
|----------------------------------------------------------------------------------------------------|----------------------------------------------------------------------------------------------------|
| <ul> <li>トーケンへのインボート</li> <li>ご 証明書ストアへのインボート</li> <li>ダウンロードを許可<br/>ダウンロード可能時間(分)</li> <li>CA証明書を含めない</li> </ul> | 管理するトークン Gemalto NETカード ▼<br>証明時ま入下の種類 ユーザストア ▼<br>マインボートワンスを利用する<br>● 登録申聴を行わない<br>● 登録演みデバイスのみインボート許可 |

各項目の入力が終わったら、 [保存]をクリックします。

Azure AD 証明書ベース認証を使用したシングルサインオン

また、認証デバイス設定の以下項目にチェックがないことを確認します。

- iPhone/iPad の設定の、[iPhone / iPad 用 UA を利用する]
- Android の設定の、[Android 用 UA を利用する]

Azure AD 証明書ベース認証を使用したシングルサインオン

6.4. 証明書の配布設定 (iPhone 向け)

GléasのUA (申込局) より発行済み証明書を iOS にインポートできるよう設定します。

※ 下記設定は、Gléas納品時等に弊社で設定を既におこなっている場合があります

Gléas RA (登録局) にログインします。

画面上部より[認証局]をクリックし[認証局一覧]画面に移動し、設定を行うUA (申込局) をクリックします。

UA 申込局

※ 実際はデフォルト申込局ではなく、その他の申込局の設定を編集します

▶ <u>Gleas Generic UA</u> Gleas デフォルト申込局

[申込局詳細]画面が開くので、[基本設定]部分で以下の設定を行います。

- [ダウンロードを許可]をチェック
- [ダウンロード可能時間(分)]の設定・[インポートワンスを利用する]にチェック

この設定を行うと、GléasのUAからインポートから指定した時間 (分) を経過した後は、 構成プロファイルのダウンロードが不可能になります(インポートロック機能)。これ により複数台のデバイスへの構成プロファイルのインストールを制限することができま

す。

Azure AD 証明書ベース認証を使用したシングルサインオン

| ▶基本設定                                                | ■上級者向け                                                                                |
|------------------------------------------------------|---------------------------------------------------------------------------------------|
| □ トークンへのインボート                                        | 管理するトークン Gemalto .NETカード 🗸                                                            |
| □ 証明書ストアへのインボート                                      | 証明書ストアの種類 ユーザストア 🗸                                                                    |
| <ul> <li>ダウンロードを許可</li> <li>ダウンロード可能時間(分)</li> </ul> | <ul> <li>✓ インボートワンスを利用する</li> <li>✓ 登録申請を行わない</li> <li>□ 登録済みデバイスのみインボート許可</li> </ul> |
| <ul> <li>CA証明書を含めない</li> </ul>                       |                                                                                       |
|                                                      | 保存                                                                                    |

設定完了後、[保存]をクリックし保存します。

[認証デバイス情報]の[iPhone/iPadの設定]までスクロールし、[iPhone/iPad用UAを利

用する]をチェックします。

| 🖋 認証デバイス情報               |      |  |
|--------------------------|------|--|
| ▶ iPhone / iPadの設定       |      |  |
| 🗌 iPhone/iPad 用 UA を利用する |      |  |
|                          | (朱存) |  |

構成プロファイルに必要となる情報の入力画面が展開されるので、以下設定を行います。

【画面レイアウト】

- [iPhone用レイアウトを利用する]をチェック
- [ログインパスワードで証明書を保護]をチェック

Azure AD 証明書ベース認証を使用したシングルサインオン

【iPhone構成プロファイル基本設定】

● [名前]、[識別子]に任意の文字を入力(必須項目)

| 🦸 認証デバイス情報                                                     |                                |  |
|----------------------------------------------------------------|--------------------------------|--|
| ▶iPhone / iPadの設定                                              |                                |  |
| 🔽 iPhone/iPad 用 UA を利                                          | 用する                            |  |
| 画面レイアウト                                                        |                                |  |
| <ul> <li>iPhone 用レイアウトを使</li> <li>Mac OS X 10.7以降の掛</li> </ul> | 用する マログインバスワードで証明書を保護<br>慈続を許可 |  |
| OTA(Over-the-air)                                              |                                |  |
| OTAエンロールメントを利                                                  | 川用する 🗌 接続する iOS デバイスを認証する      |  |
| OTA用SCEP URL                                                   |                                |  |
| OTA用認証局                                                        | デフォルトを利用 🗸                     |  |
| iPhone 構成プロファイル基                                               | 达本設定                           |  |
| 名前(デバイス上に表示)                                                   | サンプルプロファイル                     |  |
| 識別子(例: com.jcch-                                               | local.jcch-sss.profile         |  |
| sss.profile)                                                   |                                |  |
| プロファイルの組織名                                                     | JCCHセキュリティ・ソリューション・システムズ       |  |
| 記日月                                                            | サンブル構成ブロファイル                   |  |

各項目の入力が終わったら、 [保存]をクリックします。

Azure AD 証明書ベース認証を使用したシングルサインオン

### 6.5. 証明書の配布設定 (Android 向け)

GléasのUA (申込局) より発行済み証明書を Android にインポートできるよう設定し

ます。

※ 下記設定は、Gléas納品時等に弊社で設定を既におこなっている場合があります

Gléas RA (登録局) にログインします。

画面上部より[認証局]をクリックし[認証局一覧]画面に移動し、設定を行うUA (申込局)

をクリックします。

※ 実際はデフォルト申込局ではなく、その他の申込局の設定を編集します

UA 申込局 ▶<u>Gleas Generic UA</u> Gleas デフォルト申込局

[申込局詳細]画面が開くので、[基本設定]部分で以下の設定を行います。

- [ダウンロードを許可]をチェック
- [ダウンロード可能時間(分)]の設定・[インポートワンスを利用する]にチェック

この設定を行うと、GléasのUAからインポートから指定した時間(分)を経過した後は、

証明書ファイルのダウンロードが不可能になります (インポートロック機能)。これに

より複数台のデバイスへの証明書ファイルのインストールを制限することができます。

Azure AD 証明書ベース認証を使用したシングルサインオン

| ▶基本設定                             | □上級者向け                                                                                |
|-----------------------------------|---------------------------------------------------------------------------------------|
| □ トークンへのインボート                     | 管理するトークン Gemalto .NETカード 🗸                                                            |
| □ 証明書ストアへのインポート                   | 証明書ストアの種類 ユーザストア 🗸                                                                    |
| ✓ ダウンロードを許可<br>ダウンロード可能時間(分)<br>1 | <ul> <li>✓ インボートワンスを利用する</li> <li>✓ 登録申請を行わない</li> <li>● 登録済みデバイスのみインボート許可</li> </ul> |
| <ul> <li>CA証明書を含めない</li> </ul>    |                                                                                       |
|                                   | 保存                                                                                    |

設定完了後、[保存]をクリックし保存します。

[認証デバイス情報]の[Androidの設定]までスクロールし、[Android用UAを利用する]を

チェックします。

| ▶ Android の設定                                                                                                |
|----------------------------------------------------------------------------------------------------|
| ✓ Android 用 UAを利用する                                                                                          |
| ダウンロードの動作                                                                                                    |
| <ul> <li>□ ログインパスワードで証明書を保護</li> <li>☑ 数字のみの PIN を表示</li> <li>証明書ダウンロードの種類</li> <li>PKCS#12ダウンロード</li> </ul> |
| 保存                                                                                                    |

証明書のダウンロードに必要となる情報の入力画面が展開されるので、以下設定を行い

ます。

- [数字のみのPINを表示]をチェック
- [証明書ダウンロードの種類]]を[PKCS#12ダウンロード]を選択

各項目の入力が終わったら、 [保存]をクリックします。

# 7. クライアントの設定

7.1. Windows にクライアント証明書をインポート

PCのブラウザ (Edge) で、UAにアクセスします。

※URL https://[UAのFQDN]/[UAの名前]/ua

ログイン画面が表示されるので、ユーザIDとパスワードを入力しログインします。

| <b>O</b> エンドユーザロ | コグイン [UA]                     |
|------------------|-------------------------------|
| UA 'ٿ            | ーザID、バスワードを入力してロ<br>インしてください。 |
| ▶ユーザID           |                               |
| ▶バスワード           |                               |
|                  | ログイン                          |
|                  |                               |

ログインすると、ユーザ専用ページが表示されます。

[証明書のインポート]ボタンをクリックすると、クライアント証明書のインポートが行

#### われます。

|       |       | ۵۱ ۲<br>۲۶۹ | ۵ ● ۵ ۵ <b>۵</b><br>۲ <b>۸-۴CA Gléäš</b> (<br>۵¤27 | UA<br>'Dh |
|-------|-------|-------------|----------------------------------------------------|-----------|
|       |       | プライ         | rx-⊧ca Gléäs<br>تتقط                               | UA        |
|       |       |             | ■ログア                                               | '<br>ተታኑ  |
|       |       |             |                                                    |           |
|       |       |             |                                                    |           |
|       |       |             |                                                    |           |
|       |       |             |                                                    | ^         |
| 登録日時: |       |             |                                                    |           |
|       |       |             |                                                    |           |
|       |       |             |                                                    |           |
|       |       |             |                                                    |           |
|       | 登録日時: | 爱祖日時:       | 爱祖日時:                                              | 登録日時:     |

Azure AD 証明書ベース認証を使用したシングルサインオン

※証明書インポート時にルート証明書のインポート警告が出現する場合は、システム管理者に拇印を 確認するなど正当性を確認してから[はい]をクリックします

| セキュリテ    | <b>1</b> 警告                                                                                                    | $\times$ |
|----------|----------------------------------------------------------------------------------------------------|----------|
| <u> </u> | 発行者が次であると主張する証明機関 (CA) から証明書をインストールしよ<br>うとしています:                                                                                                    |          |
|          | 証明書が実際に からのものであるかどうかを検証<br>できません。 に連絡して発行者を確認する必要が<br>あります。次の番号はこの過程で役立ちます:                                                                                        |          |
|          | 拇印 (sha1):                                                                                                    |          |
|          | 警告:<br>このルート証明書をインストールすると、この CA によって発行された証明書は<br>自動的に信頼されます。確認されていない毎印付きの証明書をインストール<br>することは、セキュリティ上、危険です。[はい] をクリックすると、この危険を認<br>識したことになります。<br>この証明書をインストールしますか? |          |
|          | はい(Y) いいえ(N)                                                                                                    |          |
|          |                                                                                                    |          |

インポートワンス機能を有効にしている場合は、インポート完了後に強制的にログアウ

トさせられます。再ログインしても[証明書のインポート]ボタンは表示されず、再度ロ

グインしてインポートを行うことはできません。

| Google                                             | × □ プライバートCA Gléas   テスト ] - ザ- × | +    |      | _            | 0     |
|----------------------------------------------------|-----------------------------------|------|------|--------------|-------|
| - → C                                              |                                   |      | A* 1 | a (î )       | •     |
|                                                    |                                   |      | プライ  | «-ьса Gléä   | ž ua  |
| テスト ユーザー                                           | - さんのページ]                         |      |      | 0            | リグアウト |
| ユーザ情報                                              | ーザーさんのページ                         |      |      |              | ~     |
| ▶ユーザ                                               | ∑<br>塗錄⊟時:                        |      |      |              | - 1   |
| > 姓:テスト  ネ<br>> ユーザID:<br>> メールアドレス<br>> バスワード:*** | 5: ユーザー<br>:                      |      |      |              | 1     |
| <b>兼</b> 証明書情報                                     | 8                                 |      |      |              |       |
| ▶ 発行済み証明                                           | 書                                 |      |      |              |       |
| #                                                  | 発行局                               | シリアル | 有効期限 | 証明書ストアヘインポート |       |
| <b>\$1</b>                                         |                                   | #3   |      | タワンロード済み     |       |

## 7.2. iPhone にクライアント証明書をインポート

iPhoneのブラウザ (Safari) で、UAにアクセスします。

※URL https://[UAのFQDN]/[UAの名前]/ua

ログイン画面が表示されるので、ユーザIDとパスワードを入力しログインします。

| Welcome!                         |
|----------------------------------|
|                                  |
| ・コンドユーザログイン [UA]                 |
| ●ユーザD、パスワードを入力して<br>マログインしてください。 |
| ▶ユーザID                           |
| ▶パスワード ••••••                    |
| ログイン                             |

ログインすると、ユーザ専用ページが表示されます。

[ダウンロード]をタップし、構成プロファイルのダウンロードをおこないます。

|                      | JJTK-FCA Gléas UA                                                                          | ブ                                                       | əan-pca Gléäs 🗖                                                                                |               | プライベートCA Gléas UA                                                                    |
|----------------------|--------------------------------------------------------------------------------------------|---------------------------------------------------------|------------------------------------------------------------------------------------------------|---------------|--------------------------------------------------------------------------------------|
| AnuraAl              | さんのページ                                                                                     | AsuraAD CBA 3                                           | さんのページ                                                                                         | Anesh         | さんのページ                                                                               |
| ユーザロ                 | anormal-the-feet                                                                           | ユーザID                                                   | anormal-dis-lost                                                                               | ユーザID         | advected the field                                                                   |
| 姓                    | Asura/AD CBA                                                                               | 姓                                                       | AssesAD CBA                                                                                    | 姓             | Assessed CBA                                                                         |
| 名                    | Test                                                                                       | 名                                                       | hat                                                                                            | 名             | Test .                                                                               |
| メール                  | stand do telliphilit amicrosition                                                          | メール                                                     | the leaf light life arrival con-                                                               | メール           | annat da tertipristi ornorañ on                                                      |
| 有効期限<br>Copyright (C | ダウンロード<br>ログアウト<br>) 2010-2022 JCCH Scearly Solution Systems Co.[Lil: All rights reserved. | この Web サイ<br>ンロードしよ<br>か?<br>Copyrglet (C) 2010-5022 10 | トは構成プロファイルをダウ<br>らとしています。許可します<br>無視 許可 、<br>CHSearly School Sympa (G. Lis, All right reserved | 有効期<br>Copyng | プロファイルがダウンロードさ<br>れました<br>プロファイルをインストールするには設定<br>Appで可耐能してください。<br>助 servered<br>閉じる |

※インポートロックを有効にしている場合は、この時点からカウントが開始されます

Azure AD 証明書ベース認証を使用したシングルサインオン

画面の表示にしたがい設定を開くと、プロファイルがダウンロードされた旨が表示され

るので、インストールをおこないます。

| 設定                      |   | キャンセル                               | プロファイル              | インストール |
|-------------------------|---|-------------------------------------|---------------------|--------|
| Apple ID、iCloud、メディアと購入 | > | $\odot$                             | 13 IOS Demo Profile |        |
| ダウンロード済みのプロファイル         | > | 署名者 <b>未署</b><br>說明<br>內容 <b>証明</b> | 名<br>금 (2)          |        |
|                         |   | 詳細                                  |                     | >      |
|                         |   | ダウン                                 | /ロード済みプロファイ         | ルを削除   |

[インストール]をタップして続行してください。

インストール中にルート証明書のインストール確認画面が現れるので、内容を確認し

[インストール]をタップして続行してください。

※ここでインストールされるルート証明書は、通常のケースではGléasのルート認証局証明書になります

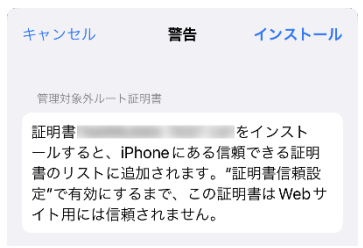

インストール完了画面になりますので、[完了]をタップして終了します。

| ~                                       |         |        |        |         |  |
|-----------------------------------------|---------|--------|--------|---------|--|
| Star Star Star Star Star Star Star Star |         | IOS De | ma Pra | illin . |  |
| 署名者                                     | 未署名     |        |        |         |  |
| 説明  <br>内容                              | if en 🕿 | (2)    |        |         |  |

Azure AD 証明書ベース認証を使用したシングルサインオン

なお [詳細]をタップすると、インストールされた証明書情報を見ることができます。

必要に応じて確認してください。

| < 戻る | JS3 IOS Demo Profile |   |
|------|----------------------|---|
| 証明書  | (2)                  |   |
| 0    | 発行元:<br>有効期限:        | > |
| 0    | 発行元:<br>有效期限:        | > |

Safariに戻り、[ログアウト]をタップしてUAからログアウトします。

以上で、iPhoneでの構成プロファイルのインストールは終了です。

なお、インポートロックを有効にしている場合、[ダウンロード]をタップした時点より 管理者の指定した時間を経過した後にUAに再ログインすると、以下の通り「ダウンロ ード済み」という表記に変わり、以後のダウンロードは一切不可となります。

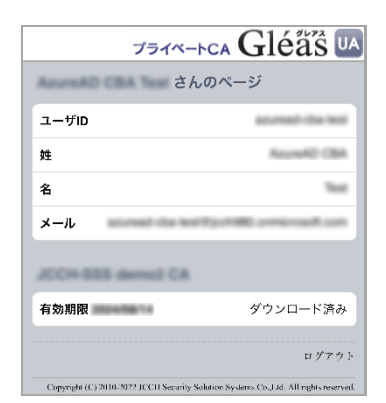

## 7.3. Android にクライアント証明書をインポート

Androidのブラウザ (Chrome) で、UAにアクセスします。

※URL https://[UAのFQDN]/[UAの名前]/ua

ログイン画面が表示されるので、ユーザIDとパスワードを入力しログインします。

| Oエンドユーサ                       | ザログイン [UA]                          |
|-------------------------------|-------------------------------------|
| <b>UA</b><br>▶ユーザID<br>▶パスワード | ユーザID、パスワードを入力し<br>てログインしてください。<br> |
| ユーザID<br>パスワード                |                                     |

ログインすると、ユーザ専用ページが表示されます。

[ダウンロード]をタップし、証明書ファイルのダウンロードをおこないます。

| プライベー                                      | -eca Gléäs 🛯                     | プライベー                                       | -eca Gléäs 🛯                     | プライベートCA                                              | Gléå 🕻 🕨              |
|--------------------------------------------|----------------------------------|---------------------------------------------|----------------------------------|-------------------------------------------------------|-----------------------|
| あっつもう こうあ うって さんの                          | ページ                              | Annex40 CBA Test さんの-                       | ページ                              | Annual CBA Test さんのページ                                |                       |
| ユーザID                                      | sturead clastest                 | ユーザID                                       | azuread-clasteet                 |                                                       | 14                    |
| 姓                                          | AzureAD CBA                      | 姓                                           | AzureAD CBA                      | 証明書を抽出                                                | - 1                   |
| 名                                          | Test                             | 名                                           | Text                             | 証明書を抽出するためのパスワード                                      | を入力します。               |
| メール                                        | Aggoch480 annicrosoft.com        | メール                                         | gjohtel omirosh.com              | 2                                                     |                       |
| JCCH-SSS demo2 CA                          |                                  | JCCH-SSS demo2 CA                           |                                  | キャン                                                   | чл <b>ок</b>          |
| 有効期限                                       | ダウンロード                           | 証明書 PIN: manafina                           | 決定 キャンセル                         | 有効期限                                                  | ダウンロード                |
|                                            | ログアウト                            |                                             | ログアウト                            |                                                       | ログアウト                 |
| Copyright (C) 2010-2022 JCCH Security Solu | tion Systems Co.,Ltd. All rights | Copyright (C) 2010 2022 JCCH Security Solut | tion Systems Co.,Ltd. All rights | Copyright (C) 2010 2022 JCCH Security Solution System | e Co.,Ltd. All rights |

※「証明書 PIN」の値を「証明書を抽出」のパスワードとして入力します。

※インポートロックを有効にしている場合は、この時点からカウントが開始されます

[OK]をタップして続行してください。

Azure AD 証明書ベース認証を使用したシングルサインオン

「証明書の種類の用途」のダイアログが出るので、用途を選択します。

| J           | 証明書の種類の選択                                              |    |        |
|-------------|--------------------------------------------------------|----|--------|
| 有           | <ul> <li>VPN とアプリユーザー証明書</li> <li>Wi-Fi 証明書</li> </ul> |    | ۲<br>۲ |
| Cop<br>rese | キャンセル                                                  | ОК |        |

[OK]をタップして続行してください。

| JC          | この証明書の名前を指定してください | ۲ |
|-------------|-------------------|---|
| F           | 証明書名              | ۲ |
| Cop<br>rest | キャンセル OK          |   |

[OK]をタップします。

Chromeに戻り、[ログアウト]をタップしてUAからログアウトします。

以上で、Androidでの証明書ファイルのインストールは終了です。

Azure AD 証明書ベース認証を使用したシングルサインオン

[設定]>[セキュリティ]>[詳細設定]>[暗号化と認証情報]>[ユーザー認証情報]>[証明書 の名前]とタップすると、インストールされた証明書情報を見ることができます。必要 に応じて確認してください。

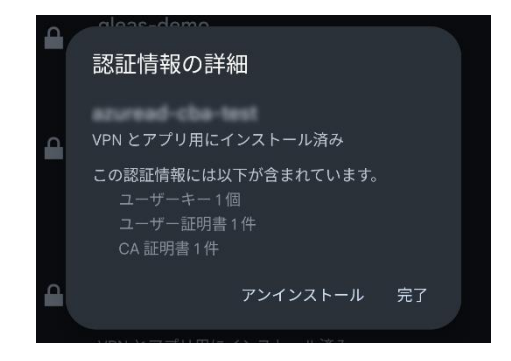

なお、インポートロックを有効にしている場合、[ダウンロード]をタップした時点より 管理者の指定した時間を経過した後にUAに再ログインすると、以下の通り「ダウンロ ード済み」という表記に変わり、以後のダウンロードは一切不可となります。

|       |                    | Gieub            |
|-------|--------------------|------------------|
|       | さんのペー              | ・ジ               |
| ユーザID |                    | 101000           |
| 姓     |                    | Accession 1984   |
| 名     |                    | 764              |
| メール   | storest its weight | official and and |
|       |                    |                  |
|       | Report Cal         |                  |
| 有効期限  | manual C.M.        | ダウンロード済み         |

Azure AD 証明書ベース認証を使用したシングルサインオン

## 8. 証明書ベース認証によるアプリケーション利用

8.1. Windows デバイスでアクセス

PCのブラウザ (Edge) からアプリケーションのサインオンURLにアクセスすると、Azure

AD のサインイン画面に遷移します。

[ユーザー名]を入力して次へをクリックします。

| Microsoft     |             |    |
|---------------|-------------|----|
| サインイン         |             |    |
|               |             |    |
| アカウントをお持ちではな  | い場合、作成できます。 | •  |
| アカウントにアクセスできな | 以場合         |    |
|               | 戻る          | 次^ |
|               |             |    |
|               |             |    |
|               |             |    |

[証明書またはスマートカードを使用する]をクリックします。

| Microsoft                    |          |
|------------------------------|----------|
| +                            |          |
| パスワードの入力                     |          |
|                              |          |
| パスワードを忘れた場合                  |          |
| 945-2424 177 FEBRER 94       | <b>ひ</b> |
| 変更するときは、AAD管理センター > 会<br>ランド | 社のブ      |

クライアント証明書を選択して[OK]ボタンをクリックします。

| 認証用の証明書の選択 | ×            |
|------------|--------------|
| ታለኮ        | では資格情報が必要です: |
| Ē          | CA           |
| 証明書情報      | OK キャンセル     |

#### Azure AD 証明書ベース認証を使用したシングルサインオン

[はい]または[いいえ]をクリックすると、サインインしてWebアプリケーションにアク

セスできます。

| Microsoft          |             |            |
|--------------------|-------------|------------|
| サインインのキ            | 犬態を維持し      | ますか?       |
| これにより、サインインを<br>す。 | と求められる回数を調  | いすことができま   |
| 🗌 今後このメッセー         | ジを表示しない     |            |
|                    | いいえ         | <u>ដេហ</u> |
|                    |             |            |
| 変更する               | ときは、AAD管理セン | ンター > 会社のブ |
| J71                |             |            |

#### ※以下は 5.2 項のアプリケーションにアクセスした例

| spjcch-sss.com/demo_app/ x +                                                                                                    |                 |                |              |        |        |        |       | -      | 0     | ×  |
|----------------------------------------------------------------------------------------------------|-----------------|----------------|--------------|--------|--------|--------|-------|--------|-------|----|
| ← C ♠ https://sp.jcch-sss.com/demo_app/                                                                                                    | A               | ť              | 3            | C)D    | £^≡    | æ      | ~~    |        |       | b  |
| Welcome!                                                                                                    |                 |                |              |        |        |        |       |        |       |    |
| sturead-cla-test@jcch980.onmicreadf.com                                                                                                    |                 |                |              |        |        |        |       |        |       |    |
| Logout                                                                                                    |                 |                |              |        |        |        |       |        |       |    |
| Request Header                                                                                                    |                 |                |              |        |        |        |       |        |       |    |
| <ul> <li>host: sp.jcch-sss.com</li> <li>cache-control: max-age=0</li> <li>upgrade-insecure-requests: 1</li> <li>user-agent: Mozilla/5.0 (Windows NT 10.0; Win64; x64) AppleWebKit/537.36 (KHT Edg/115.0.1901.203</li> <li>accept: text/html,application/xhtml+xml,application/xml;q=0.9,image/webp,image exchange;v=b3;q=0.7</li> <li>sec-fetch-site: cross-site</li> <li>sec-fetch-idset: document</li> <li>sec-ch-ua-invoide: navigate</li> <li>sec-ch-ua-mobile: 70</li> <li>sec-ch-ua-platform: "Windows"</li> <li>referer: https://login.microsoftonline.com/</li> <li>accept-language: ja,en;q=0.9,en-GB;q=0.8,en-US;q=0.7</li> <li>cookie: mellon-cookie=co7cb6304045902433c99437b1f2b677</li> <li>x-auth-user:</li> <li>x-forwarded-port: 443</li> <li>x-forwarded-port: 443</li> <li>x-forwarded-for:</li> <li>x-forwarded-for:</li> <li>x-forwarded-iserver: sp.jcch-sss.com</li> <li>x-forwarded-server: sp.jcch-sss.com</li> </ul> | rML, I<br>e/apn | like ∣<br>g,*/ | Gecł<br>/*;q | ko) Cl | hrome, | ≥/115. | 0.0.0 | Səfari | /537. | 36 |

マイ アプリ ポータルからログインすることもできます。

%URL https://myapps.microsoft.com/

同様にクライアント証明書を選択してサインインすると、マイ アプリ ポータルにアク

セスできます。

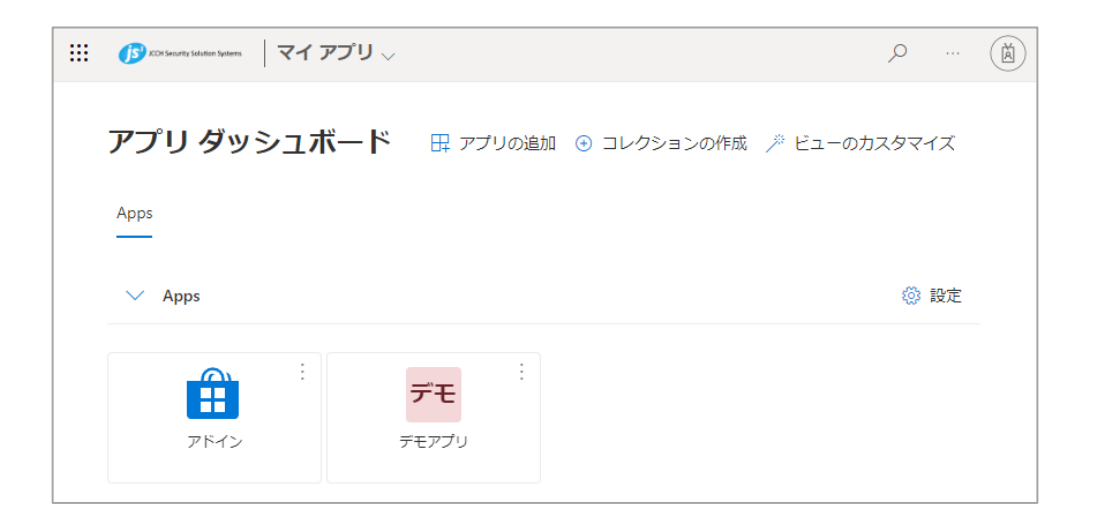

[アプリ]一覧から登録した「エンタープライズ アプリケーション」をクリックすると

Webアプリにアクセスできます。

Azure AD 証明書ベース認証を使用したシングルサインオン

証明書を持っていない場合や、失効された証明書を提示した場合はアクセスに失敗しま

す。

※以下は失効されたクライアント証明書でアクセスした例

| JCCH Security Solution Systems                                       |
|----------------------------------------------------------------------|
| 証明書の検証に失敗しました                                                        |
| 次の手順を実行して、もう一度お試しください:                                               |
| 1. 現在のブラウザーを閉じてください<br>2. 新しいブラウザーを開いてサインインしてください<br>3. 証明書を選択してください |
| スマートカードを使用している場合は、正しく挿入されている<br>ことをご確認ください。                          |
| 詳細                                                                   |
| その他のサインイン方法                                                          |
|                                                                      |

# 8.2. iPhone デバイスでアクセス

iPhoneのブラウザ (Safari) からアプリケーションのサインオンURLにアクセスすると、

Azure AD のサインイン画面に遷移します。

[ユーザー名]を入力して次へをタップします。

| JCCH Security Solution Systems            |   |
|-------------------------------------------|---|
| サインイン                                     |   |
| scuread-claa-test@jcch985.annicrosoft.com |   |
| アカウントにアクセスできない場合                          | _ |
| 戻る 次へ                                     |   |
|                                           |   |
| 変更するときは、AAD管理センタ<br>ー > 会社のブランド           |   |
| Q、 サインインオプション                             |   |

[証明書またはスマートカードを使用する]をタップします。

クライアント証明書を選択して[選択]をタップします。

| JCCH Security Solution Systems              | JCCH Security Solution Systems                                                                               |
|---------------------------------------------|----------------------------------------------------------------------------------------------------|
| ←<br>パスワードの入力                               | annead the testilicchildCorreloced.co                                                                        |
| パスワード                                       |                                                                                                    |
| パスワードを忘れた場合<br>証明書またはスマート カードを使用する<br>サインイン | <b>"certauth.login.microsoftonli</b><br>ne.com"にはクライアント証明<br>書が必要です<br>このWebサイトに接続するときに使用する<br>証明書を選択してください。 |
| 変更するときは、AAD管理センタ<br>ー > 会社のブランド             | autos<br>acurant-cha-test                                                                                    |
|                                             |                                                                                                    |

Azure AD 証明書ベース認証を使用したシングルサインオン

[はい]または[いいえ]をクリックすると、サインインしてWebアプリケーションにア

クセスできます。

| JCCH Security Solution Systems      |
|-------------------------------------|
| サインインの状態を維持します<br>か?                |
| これにより、サインインを求められる回数を減らすこ<br>とができます。 |
| ── 今後このメッセージを表示しない                  |
| いいえ <u>はい</u>                       |
| 変更するときは、AAD管理センタ<br>ー > 会社のブランド     |

※以下は 5.2 項のアプリケーションにアクセスした例

| Welcome!                                                                                                    |
|----------------------------------------------------------------------------------------------------|
| and in the part of the same of the                                                                                                    |
| Logout                                                                                                    |
| Request Header                                                                                                    |
| <ul> <li>host: sp.jcch-sss.com</li> <li>accept: text/html,application/xhtml+xml,application/xml;q=0.9,*/*;q=0.8</li> <li>cookie: mellon-cookie=cb6e8a6c3462cde82af35b3c23f643d9</li> <li>user-agent: Mozilla/5.0 (iPhone; CPU iPhone OS 16_3 like Mac OS X)<br/>AppleWebKit/605.1.15 (KHTML, like Gecko) Version/16.3 Mobile/15E148<br/>Safari/604.1</li> <li>accept-language: ja</li> <li>referer: https://login.microsoftonline.com/</li> <li>accept-encoding: gzip, deflate, br</li> <li>x-auth-user:</li> <li>x-forwarded-prot: https</li> <li>x-forwarded-prot: https</li> <li>x-forwarded-prot: sp.jcch-sss.com</li> <li>x-forwarded-server: sp.jcch-sss.com</li> <li>connection: Keep-Alive</li> </ul> |

マイ アプリ ポータルからログインすることもできます。

%URL https://myapps.microsoft.com/

同様にクライアント証明書を選択してサインインすると、マイ アプリ ポータルにアク

セスできます。

| CCH Security Solution Systems 🗸           | Q | 街    |
|-------------------------------------------|---|------|
| アプリ ダッシュボード                               |   |      |
| Apps                                      |   |      |
| ✓ Apps                                    |   | 🔅 設定 |
| ・         デモ           アドイン         デモアプリ |   |      |

[アプリ]一覧から登録した「エンタープライズ アプリケーション」をクリックすると

Webアプリにアクセスできます。

証明書を持っていない場合や、失効された証明書を提示した場合はアクセスに失敗しま

す。

※以下は失効されたクライアント証明書でアクセスした例

| ICCH Security Solution Systems                                                                 |
|------------------------------------------------------------------------------------------------|
| 証明書の検証に失敗しました                                                                                  |
| 次の手順を実行して、もう一度お試しください:                                                                         |
| <ol> <li>現在のブラウザーを閉じてください</li> <li>新しいブラウザーを開いてサインインしてください</li> <li>3. 証明書を選択してください</li> </ol> |
| スマート カードを使用している場合は、正しく挿入さ<br>れていることをご確認ください。                                                   |
| 詳細<br>その他のサインイン方法                                                                              |

# 8.3. Android デバイスでアクセス

Adroidのブラウザ (Chrome) からアプリケーションのサインオンURLにアクセスする

と、Azure AD のサインイン画面に遷移します。

[ユーザー名]を入力して次へをタップします。

| JCCH Security Solution Systems           |
|------------------------------------------|
| サインイン                                    |
| aturnad cha test@jc/1082.ormicrosoft.com |
| アカウントにアクセスできない場合                         |
| 次へ                                       |
| 赤 赤 ナ フ レ ナノユー 人人 り 笹田 トン・ク              |
| 変更するとさは、AAD管理センダ<br>ー>会社のブランド            |
| Q #72727292                              |

[証明書またはスマートカードを使用する]をタップします。

クライアント証明書を選択して[選択]をタップします。

| JCCH Security Solution Systems          | JCCH Security Solution Systems                                      |
|-----------------------------------------|---------------------------------------------------------------------|
| $\leftarrow$                            | accessed the test particular service and care                       |
| パスワードの入力                                | 証明書の選択                                                              |
| パスワード                                   | アプリChromeから証明書がリクエストされま<br>した。証明書を選択すると、今後アプリはサー                    |
| パスワードを忘れた場合                             | バーに対してこのIDを利用できるようになりま<br>す。アプリはリクエストしているサーバーを                      |
| 証明書またはスマート カードを使用する                     | certauth.login.microsoftonline.com:443として識<br>別しましたが、アプリを信頼している場合にの |
| サインイン                                   | み、証明書へのアクセス権をアプリに許可してく<br>ださい。                                      |
| JS3テスト用 変更するときは、AAD管理センタ<br>ー > 会社のブランド | DC=com,DC=jcch-sss,CN=azuread-cba-test                              |
|                                         | 0                                                                   |
|                                         | 上。<br>                                                              |

Azure AD 証明書ベース認証を使用したシングルサインオン

[はい]または[いいえ]をクリックすると、サインインしてWebアプリケーションにアク

セスできます。

| JCCH Security Solution Systems         |  |  |  |
|----------------------------------------|--|--|--|
| aturnal cha test@jpcNBE.armicrosoR.com |  |  |  |
| サインインの状態を維持します<br>か?                   |  |  |  |
| これにより、サインインを求められる回数を減らすこ<br>とができます。    |  |  |  |
| □ 今後このメッセージを表示しない                      |  |  |  |
| いいえ <u>はい</u>                          |  |  |  |
| 変更するときは、AAD管理センタ<br>ー > 会社のブランド        |  |  |  |

※以下は 5.2 項のアプリケーションにアクセスした例

| lcome!                                                                                                    |       |
|----------------------------------------------------------------------------------------------------|-------|
| out                                                                                                    |       |
| uest Header                                                                                                    |       |
| sits sp.jcch-sss.com<br>iche-control: max-age=0<br>pgrade-insecure-requests: 1<br>ere-agent: Mozilla/5.0 (Linux; Android 10; K)<br>ppleWebKit/537.36 (KHTML, like Gecko)<br>trome/115.0.0.0 Mobile Safari/537.36<br>icept:<br>xt/html,application/xhtml+xml,application/xml;q=0.9,image/avif,image/we<br>ichange;v=b3:q=0.7<br>c-fetch-site: cross-site<br>c-fetch-dest: document<br>c-ch-ua: "Not/AJBrand";v="99", "Google<br>trome",v="115", "Chromium";v="115"<br>c-ch-ua-platform: "Android"<br>ferer: https://login.microsoftonline.com/<br>icept-encoding: gzip, deflate, br<br>icept-language: ja-JP,ja;q=0.9,en-<br>S;q=0.8,en;q=0.7<br>pokie: =3bbb918f687253657bd092318d090464<br>auth-user:<br>forwarded-prote: https<br>forwarded-for:<br>forwarded-host: sp.jcch-sss.com<br>innection: Keep-Alive | bp,i: |

マイ アプリ ポータルからログインすることもできます。

%URL https://myapps.microsoft.com/

同様にクライアント証明書を選択してサインインすると、マイ アプリ ポータルにアク

セスできます。

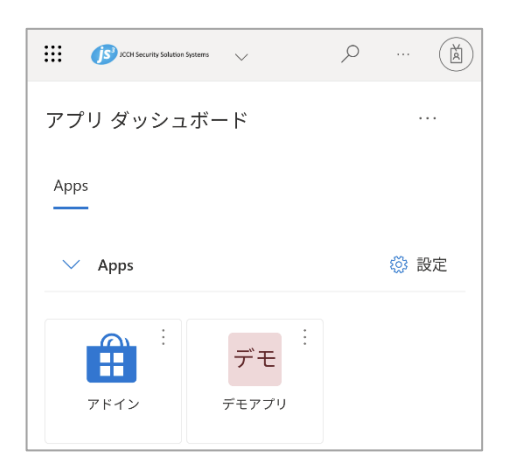

[アプリ]一覧から登録した「エンタープライズ アプリケーション」をクリックすると

Webアプリにアクセスできます。

証明書を持っていない場合や、失効された証明書を提示した場合はアクセスに失敗しま

す。

※以下は失効されたクライアント証明書でアクセスした例

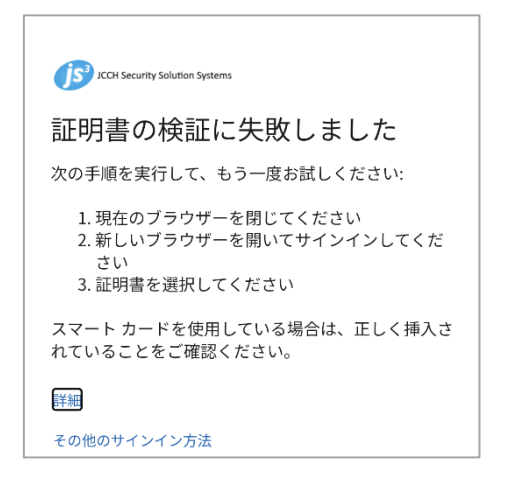

Azure AD 証明書ベース認証を使用したシングルサインオン

- 9. その他
- 9.1. 認証ユーザ情報をアプリケーションに伝播

本書の構成では、Azure AD での認証ユーザ情報をアプリケーションに伝播させていま

す。

• Azure ADが認証トークンを発行

認証が成功すると、Azure AD は認証トークンを発行します 認証トークンのメッセージには認証済みユーザ情報が含まれます メッセージには名前IDとして Azure AD のユーザプリンシパル名が記載されます ※その他 [追加の要求] として他のユーザ情報も送信可能です (3.6 項の「属性とクレーム」)

● Webサーバが認証トークンを受け取る

Webサーバは認証トークンから取り出したユーザ情報をHTTPリクエストヘッダに追加します リクエストヘッダを追加したHTTPリクエストをアプリケーションにリバースプロキシします ※設定例は 2.5 項を参照

● アプリケーションがユーザ情報を受け取る

リクエストヘッダからユーザ情報を取り出すことができます

※実装例は 5.2 項を参照

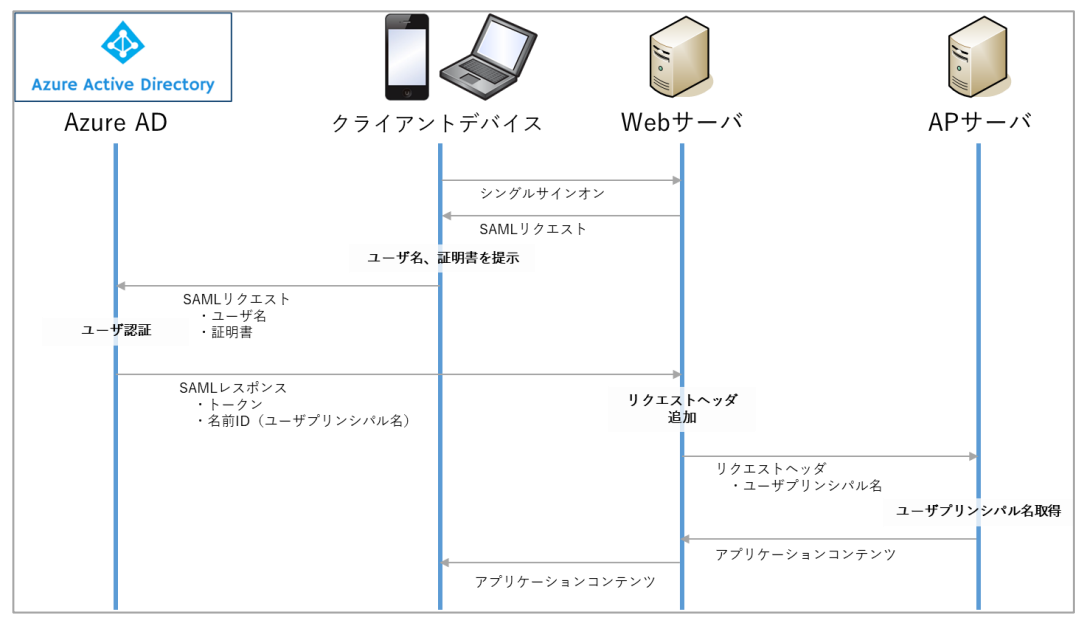

Azure AD 証明書ベース認証を使用したシングルサインオン

#### 9.2. 多要素証明書認証について

USBトークンやスマートカードなどの認証デバイスに証明書を格納し「所持(デバイス)、

知識(PIN)」の2要素での認証を運用しているケースにおいて、

AzureAD 証明書ベース認証を多要素認証とみなして動作させることが可能です。

証明書ベース認証の[保護レベル]を[多要素認証]に設定した状態での証明書認証は多要

素認証を実施したものとして取り扱われます。

条件付きアクセスポリシーで[多要素認証を要求する]を設定したアプリケーションを証

明書認証のみで多要素認証を行ったこととしてアクセス可能となります。

※多要素証明書認証の検証は弊社では行っておりません
Azure AD 証明書ベース認証を使用したシングルサインオン

9.3. 失効確認について

Azure AD 証明書ベース認証は、証明書の失効を確認するために証明書失効リスト(CRL)

を使用します。 (OCSPはサポートされていません)

証明機関の設定として登録した [証明書失効リストのURL] からCRLをダウンロードし

てキャッシュします。CRLの有効期間が切れると最新のCRLを再ダウンロードしてキャ

ッシュを更新します。

AzureAD 証明書ベース認証は、このキャッシュされたCRLを用いて失効確認を行うため、 認証局での証明書失効操作は即時反映されません。

| 認証局管理者                 | 証明書#1失効操作<br>CRL#2 | に掲載       |            |          |            |
|------------------------|--------------------|-----------|------------|----------|------------|
| Gléås                  | CRL#2発行            | CRL#1有効期限 | R CRL#3発行  | CRL#2有効期 | 限          |
|                        | CRL番号 #1           | CR        | _番号 #2     | CF       | RL番号 #3    |
| ٨                      |                    |           | CRL#2キャッシュ |          | CRL#3キャッシュ |
| Azure Active Directory | CRL番号 #1           |           | CRL番号 #2   |          | CRL番号 #3   |
|                        | 証明書#1 有効           |           | 証明書#1 失効   |          |            |

※失効操作が失効確認に反映されるまでのイメージ

Azure AD 証明書ベース認証を使用したシングルサインオン

9.4. 即時失効について

ユーザがデバイスを紛失したなどの理由で即時の失効が運用上必要な場合、Azure AD 上でユーザの認証トークンを無効化することでアクセスを無効にする方法も考えられま す。

例として、以下のコマンド操作で認証を無効化、以降のサインインを停止します。

- 管理者権限で PowerShell を起動
- 管理者の資格情報で MSOL サービスに接続

\$msolcred = get-credential
connect-msolservice -credential \$msolcred

● 認証トークンの無効化

Set-MsolUser -UserPrincipalName [ユーザのプリンシパル名] -StsRefreshTokensValidFrom (Get-Date)

※この操作で現在の認証が無効化されます

● サインインを停止

Set-MsolUser -UserPrincipalName [ユーザのプリンシパル名] -BlockCredential \$true

※この操作で該当ユーザのサインインが禁止されます

Azure AD 証明書ベース認証を使用したシングルサインオン

## 9.5. サインインのログについて

AzureAD 証明書ベース認証の状況は、Azure AD のサインイン ログから確認すること

ができます。

Azure Active Directory 管理センター にログインします。

メニュー [サインイン ログ] を選択するとログが一覧表示されます。

一覧からは以下を確認することができます。

| ユーザー     | サインインしたユーザー     |  |
|----------|-----------------|--|
| アプリケーション | アクセスしたアプリケーション  |  |
| 状態       | 成功:認証が成功したログ    |  |
|          | 失敗:認証が失敗したログ    |  |
|          | 中断:証明書を要求しているログ |  |
| IPアドレス   | アクセス元IPアドレス     |  |

証明書を要求しているログは [状態] が中断となっているのでログを選択すると、

[アクティビティの詳細:サインイン] から以下を確認できます。

| 基本情報   | 許可された時刻      | アクセス日時                      |  |
|--------|--------------|-----------------------------|--|
|        | ユーザー         | アクセスしたユーザー                  |  |
|        | アプリケーション     | アクセスしたアプリケーション              |  |
| 場所     | IPアドレス       | アクセス元IPアドレス                 |  |
| デバイス情報 | ブラウザ         | アクセスブラウザの種類                 |  |
|        | オペレーティングシステム | アクセスOSの種類                   |  |
| 認証の詳細  | 認証方法         | 証明書認証のときは X.509 Certificate |  |
|        | 成功           | true なら認証成功                 |  |
| 追加の詳細  | ユーザー証明書の***  | 認証時に提示された証明書情報              |  |

Azure AD 証明書ベース認証を使用したシングルサインオン

9.6. 失効リストのサイズ制限について

弊社での検証は行っておりませんが、本書作成時の情報として、Azure AD 証明書ベー ス認証で扱える失効リスト (CRL) はダウンロードサイズ 20MB の制限がありました。 こちらに影響される運用上の制約が懸念されますが、以下のような方法での回避が検討 可能と考えます。

- Gléas に複数の認証局を構成

※認証局ライセンスの追加が必要となります

- Azure ADの認証機関に2つの認証局を登録
   ※[ルート証明書]、[認証明書失効リストのURL]をそれぞれ登録します
- 証明書ベース認証の認証バインドポリシーにルールを追加
   ※どちらの認証局から発行した証明書でも認証できるようにします
- 失効の上昇状況から認証局からの証明書の新規発行を休止

※休止するタイミングは発行済み証明書の有効日数と失効の増加傾向から決定します
 ※有効期限が切れた証明書は失効リストに掲載しない仕様なため、新規発行を休止することで時間経過と主に失効リストのサイズは小さくすることができます

● 新規証明書の発行元を切り替える

※Gléas はテンプレートを更新することで証明書の発行元を変更することができます
※複数の発行元を切り替えて運用することで失効リストの肥大化を抑えることが可能です
※この他、発行する証明書の有効期間を短く設定することも失効リストの肥大化を防ぐことに繋がります

プライベート認証局 Gléas ホワイトペーパー Azure AD 証明書ベース認証を使用したシングルサインオン

## 10.問い合わせ

ご不明な点がございましたら、以下にお問い合わせください。

■Gléasや本検証内容、テスト用証明書の提供に関するお問い合わせ

株式会社JCCH・セキュリティ・ソリューション・システムズ

Tel: 050-3821-2195

Mail: sales@jcch-sss.com